## SIEMENS

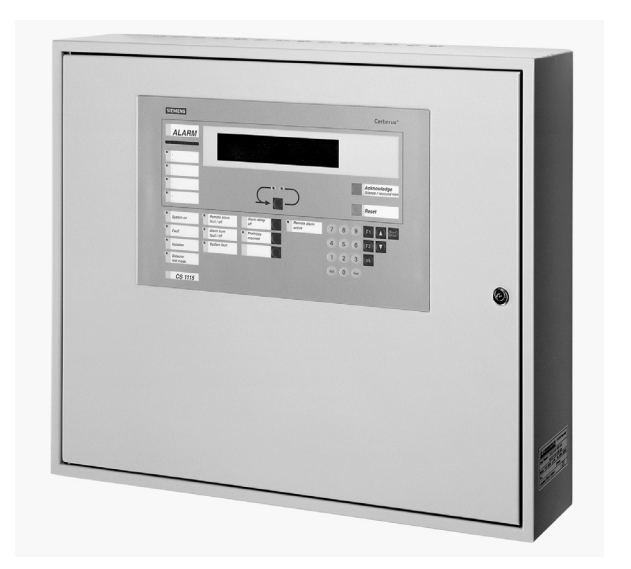

## Synova<sup>®</sup> FC330A Fire detection system

Operating manual System operation for user

Phase 4

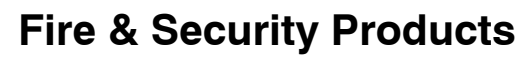

Data and design subject to change without notice. / Supply subject to availability. © Copyright by Siemens Building Technologies AG

Wir behalten uns alle Rechte an diesem Dokument und an dem in ihm dargestellten Gegenstand vor. Der Empfänger anerkennt diese Rechte und wird dieses Dokument nicht ohne unsere vorgängige schriftliche Ermächtigung ganz oder teilweise Dritten zugänglich machen oder ausserhalb des Zweckes verwenden, zu dem es ihm übergeben worden ist.

We reserve all rights in this document and in the subject thereof. By acceptance of the document the recipient acknowledges these rights and undertakes not to publish the document nor the subject thereof in full or in part, nor to make them available to any third party without our prior express written authorization, nor to use it for any purpose other than for which it was delivered to him.

Nous nous réservons tous les droits sur ce document, ainsi que sur l'objet y figurant. La partie recevant ce document reconnaît ces droits et elle s'engage à ne pas le rendre accessible à des tiers, même partiellement, sans notre autorisation écrite préalable et à ne pas l'employer à des fins autres que celles pour lesquelles il lui a été remis.

Ci riserviamo ogni diritto relativo al presente documento e sull'oggetto illustrato in esso. La parte che riceve il documento si impegna a non renderlo accessibile a terzi, né per intero né in parte, senza la nostra previa autorizzazione scritta ed a non usarlo per altri scopi di quello per il quale è stato rilasciato.

| Introduction                                                                                                    | 1                                                                                                    |
|----------------------------------------------------------------------------------------------------|----------------------------------------------------------------------------------------------------|
| About this operation manual                                                                                                    | 2                                                                                                    |
| Fundamentals                                                                                                    | 3                                                                                                    |
| Control console layout                                                                                                    | 4                                                                                                    |
| Floor panel                                                                                                    | 5                                                                                                    |
| Overview operating menu                                                                                                    | 6                                                                                                    |
| Fundamental operation                                                                                                    | 9                                                                                                    |
| Normal operation                                                                                                    | 10                                                                                                    |
| Operating access                                                                                                    | 11                                                                                                    |
| Operating "manned" and "unmanned"                                                                                                    | 13                                                                                                    |
| Alarm                                                                                                    | 15                                                                                                    |
| Cerberus Alarm Concept (CAC)                                                                                                    | 16                                                                                                    |
| Alarm                                                                                                    | 18                                                                                                    |
| Disable/Enable System Parts                                                                                                    | 21                                                                                                    |
| Temporary isolation of a detector zone                                                                                                    | 22                                                                                                    |
| Temporary isolation of a single detector                                                                                                    | 26                                                                                                    |
| Remote Transmission                                                                                                    | 28                                                                                                    |
| Alarm devices                                                                                                    | 30                                                                                                    |
|                                                                                                    |                                                                                                    |
| Faults                                                                                                    | 31                                                                                                    |
| Faults                                                                                                    | <b>31</b><br>32                                                                                                    |
| Faults         Faults         Maintenance                                                                                                    | 31<br>32<br>33                                                                                                    |
| Faults         Faults           Faults         Detector test                                                                                                    | <b>31</b><br>32<br><b>33</b><br>34                                                                                                    |
| Faults         Faults           Faults         Detector test           Detector test         Detector test                                                                                                    | <ul> <li>31</li> <li>32</li> <li>33</li> <li>34</li> <li>38</li> </ul>                                                                                                    |
| Faults       Faults         Faults       Detector test         Detector test       Detector test         Lamp test       Detector test                                                                                                    | <ul> <li>31</li> <li>32</li> <li>33</li> <li>34</li> <li>38</li> <li>39</li> </ul>                                                                                                    |
| Faults         Faults         Maintenance         Detector test         Lamp test         Battery load test         Test of acoustic alarm devices                                                                                                    | <ul> <li>31</li> <li>32</li> <li>33</li> <li>34</li> <li>38</li> <li>39</li> <li>40</li> </ul>                                                                                                    |
| Faults         Faults         Maintenance         Detector test         Lamp test         Battery load test         Test of acoustic alarm devices         Test of Remote Transmission (RT)                                                                                                    | <ul> <li>31</li> <li>32</li> <li>33</li> <li>34</li> <li>38</li> <li>39</li> <li>40</li> <li>41</li> </ul>                                                                                                    |
| Faults         Faults         Maintenance         Detector test         Lamp test         Battery load test         Test of acoustic alarm devices         Test of Remote Transmission (RT)         Other Functions                                                                                                    | <ul> <li>31</li> <li>32</li> <li>33</li> <li>34</li> <li>38</li> <li>39</li> <li>40</li> <li>41</li> <li>43</li> </ul>                                                                                                 |
| Faults         Faults         Maintenance         Detector test         Lamp test         Battery load test         Test of acoustic alarm devices         Test of Remote Transmission (RT)         Other Functions         Printer disabling/enabling                                                                                                    | <ul> <li>31</li> <li>32</li> <li>33</li> <li>34</li> <li>38</li> <li>39</li> <li>40</li> <li>41</li> <li>43</li> <li>44</li> </ul>                                                                                     |
| Faults         Faults         Maintenance         Detector test         Lamp test         Battery load test         Test of acoustic alarm devices         Test of Remote Transmission (RT)         Other Functions         Printer disabling/enabling         Paper replacement with logging printer B2Q191                                                                                                    | <ul> <li>31</li> <li>32</li> <li>33</li> <li>34</li> <li>38</li> <li>39</li> <li>40</li> <li>41</li> <li>43</li> <li>44</li> <li>45</li> </ul>                                                                         |
| Faults         Faults         Maintenance         Detector test         Lamp test         Battery load test         Test of acoustic alarm devices         Test of Remote Transmission (RT)         Other Functions         Printer disabling/enabling         Paper replacement with logging printer B2Q191         Poll alarm counter                                                                                                    | <ul> <li>31</li> <li>32</li> <li>33</li> <li>34</li> <li>38</li> <li>39</li> <li>40</li> <li>41</li> <li>43</li> <li>44</li> <li>45</li> <li>46</li> </ul>                                                             |
| Faults         Faults         Faults         Maintenance         Detector test         Lamp test         Battery load test         Test of acoustic alarm devices         Test of Remote Transmission (RT)         Other Functions         Printer disabling/enabling         Paper replacement with logging printer B2Q191         Poll alarm counter         Poll event memory                                                                                          | <ul> <li>31</li> <li>32</li> <li>33</li> <li>34</li> <li>38</li> <li>39</li> <li>40</li> <li>41</li> <li>43</li> <li>44</li> <li>45</li> <li>46</li> <li>47</li> </ul>                                                 |
| Faults         Faults         Faults         Faults         Maintenance         Detector test         Lamp test         Lamp test         Battery load test         Test of acoustic alarm devices         Test of Remote Transmission (RT)         Other Functions         Printer disabling/enabling         Paper replacement with logging printer B2Q191         Poll alarm counter         Poll event memory         Poll user text of zones or elements             | <ul> <li>31</li> <li>32</li> <li>33</li> <li>34</li> <li>38</li> <li>39</li> <li>40</li> <li>41</li> <li>43</li> <li>44</li> <li>45</li> <li>46</li> <li>47</li> <li>48</li> </ul>                                     |
| Faults         Faults         Faults         Maintenance         Detector test         Lamp test         Lamp test         Battery load test         Test of acoustic alarm devices         Test of Remote Transmission (RT)         Other Functions         Printer disabling/enabling         Paper replacement with logging printer B2Q191         Poll alarm counter         Poll event memory         Poll user text of zones or elements         Poll system status | <ul> <li>31</li> <li>32</li> <li>33</li> <li>34</li> <li>38</li> <li>39</li> <li>40</li> <li>41</li> <li>43</li> <li>44</li> <li>45</li> <li>46</li> <li>47</li> <li>48</li> <li>49</li> </ul>                         |
| Faults         Faults         Maintenance         Detector test         Lamp test         Battery load test         Test of acoustic alarm devices         Test of Remote Transmission (RT)         Other Functions         Printer disabling/enabling         Paper replacement with logging printer B2Q191         Poll alarm counter         Poll user text of zones or elements         Poll system status         Poll configuration data                            | <ul> <li>31</li> <li>32</li> <li>33</li> <li>34</li> <li>38</li> <li>39</li> <li>40</li> <li>41</li> <li>43</li> <li>44</li> <li>45</li> <li>46</li> <li>47</li> <li>48</li> <li>49</li> <li>50</li> </ul>             |
| Faults         Faults         Maintenance         Detector test         Lamp test         Battery load test         Test of acoustic alarm devices         Test of Remote Transmission (RT)         Other Functions         Printer disabling/enabling         Paper replacement with logging printer B2Q191         Poll alarm counter         Poll event memory         Poll system status         Poll configuration data         Printout                             | <ul> <li>31</li> <li>32</li> <li>33</li> <li>34</li> <li>38</li> <li>39</li> <li>40</li> <li>41</li> <li>43</li> <li>44</li> <li>45</li> <li>46</li> <li>47</li> <li>48</li> <li>49</li> <li>50</li> <li>51</li> </ul> |

П

# Introduction

### How to use this operation manual

This operation manual describes the use and the operation of the control console FC330A. It contains all information for the normal user with access level 2 who has to react to alarms, disable and enable parts of the system, etc.

This document contains the following:

| Chapter                     | Contents                                                                                                    | Page |
|-----------------------------|----------------------------------------------------------------------------------------------------|------|
| Introduction                | <ul> <li>General information about this operation ma-<br/>nual</li> </ul>                                                           | 1    |
|                             | <ul> <li>How to use this manual</li> </ul>                                                                                          |      |
| Fundamentals                | Fundamental information on the console:                                                                                             | 3    |
|                             | <ul> <li>Description of the control console, functions of<br/>the keys</li> </ul>                                                   |      |
|                             | <ul> <li>Description of the floor panels, functions of the<br/>keys</li> </ul>                                                      |      |
|                             | <ul> <li>Overview of the menu structure</li> </ul>                                                                                  |      |
|                             | - Fundamental operation of the console                                                                                              |      |
|                             | <ul> <li>What is normal operation</li> </ul>                                                                                        |      |
|                             | <ul> <li>How to get access for operation</li> </ul>                                                                                 |      |
|                             | <ul> <li>Manned and unmanned operation</li> </ul>                                                                                   |      |
| Alarm                       | - Organisation of the SPECIAL Alarm Concept                                                                                         | 15   |
|                             | <ul> <li>How to read an alarm message</li> </ul>                                                                                    |      |
|                             | <ul> <li>How to react in an alarm situation</li> </ul>                                                                              |      |
| Disable/Enable System Parts | <ul> <li>Temporary isolation of a detector zone/single<br/>detectors, i. e. for repair works</li> </ul>                             | 21   |
|                             | <ul> <li>Disabling/Enabling remote transmission</li> </ul>                                                                          |      |
|                             | <ul> <li>Disabling/Enabling alarm devices</li> </ul>                                                                                |      |
| Faults                      | <ul> <li>How to react to a fault message</li> </ul>                                                                                 | 31   |
|                             | <ul> <li>Remedies by the user</li> </ul>                                                                                            |      |
| Maintenance                 | Maintenance works carried out by the user e.g.:                                                                                     | 33   |
|                             | <ul> <li>Testing detectors</li> </ul>                                                                                               |      |
|                             | <ul> <li>Testing lamps, batteries, alarm devices, re-<br/>mote transmission</li> </ul>                                              |      |
| Other functions             | <ul> <li>Disabling/Enabling the printer, paper replace-<br/>ment</li> </ul>                                                         | 43   |
|                             | <ul> <li>Printing information</li> </ul>                                                                                            |      |
|                             | <ul> <li>Polling information, i. e. alarm counter, event<br/>memory, user texts, system status, configura-<br/>tion data</li> </ul> |      |
|                             | <ul> <li>Setting time and date</li> </ul>                                                                                           |      |

### How to read this operation manual

This operation manual uses several symbols to guide the user through the manual. The meanings in detail are:

- 1. Multi step actions are marked with numbers.
- Single step actions are marked with a triangle.
  - $\rightarrow$  The result of an action is marked with an arrow.

In body text you will find quotations like display texts, *keys or LED-fields* or LEDS. Frequently used keys are shown as they look like on the console, e.g. .

## **Fundamentals**

### **Control console FC330A**

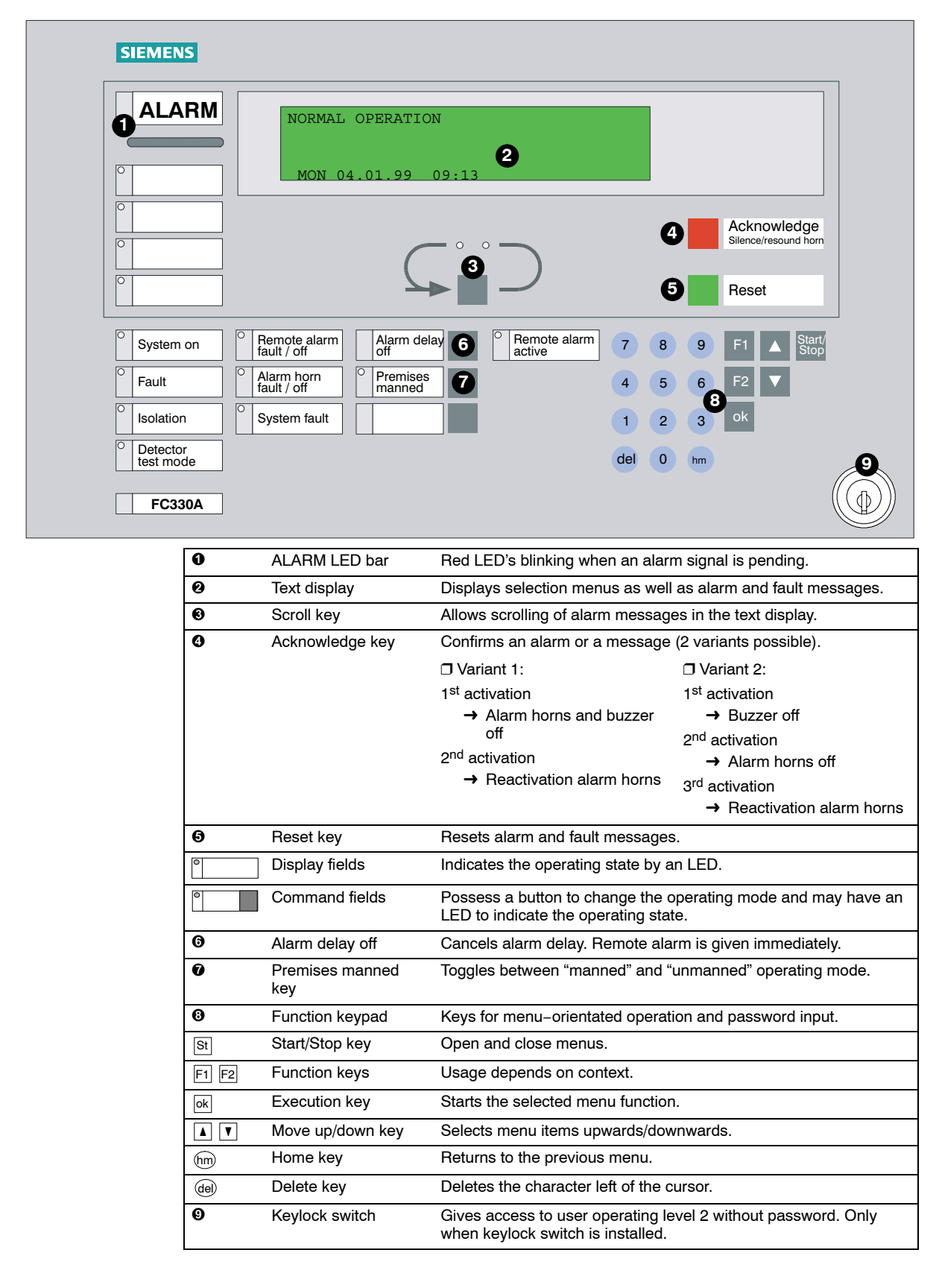

The floor panel is a typical local indication terminal. It mainly serves to display alarm events remotely. Secondary it is also an operating terminal to acknowledge and reset the control console from remote.

Two types of panels are available:

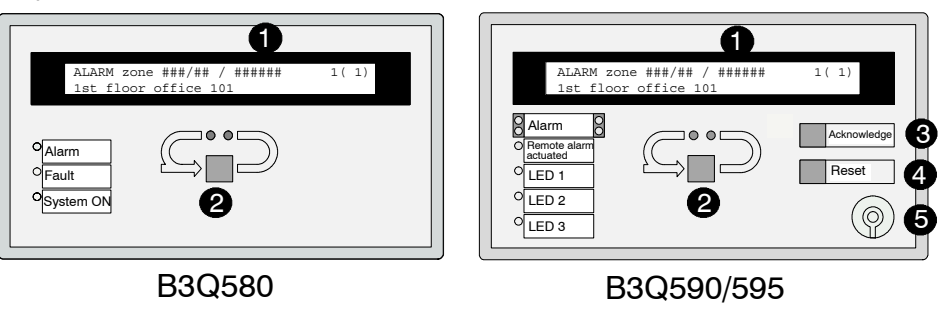

| 0 | Text display    | Displays alarm messages.                                 |
|---|-----------------|----------------------------------------------------------|
| 0 | Scroll key      | Allows scrolling of alarm messages in the text display.  |
|   |                 | Also to initiate lamp test (press key $\geq$ 3 sec).     |
| 6 | Acknowledge key | Confirms an alarm or a message.                          |
|   |                 | activation                                               |
|   |                 | → Alarm horns and buzzer                                 |
|   |                 | off                                                      |
| • | Reset key       | Resets alarm messages.                                   |
| • | Display fields  | Indicates the operating state by an LED.                 |
| 0 | Keylock switch  | Gives access to user operating level 2 without password. |

The display of the floor panel indicates the same event text as shown at the control console. It only displays one message at a time.

After getting operating access, the start menu appears. From the main menu, all menus can be selected (# page 9, fundamental operation).

With access level 2 all menu points exept other functions – configuration can be selected.

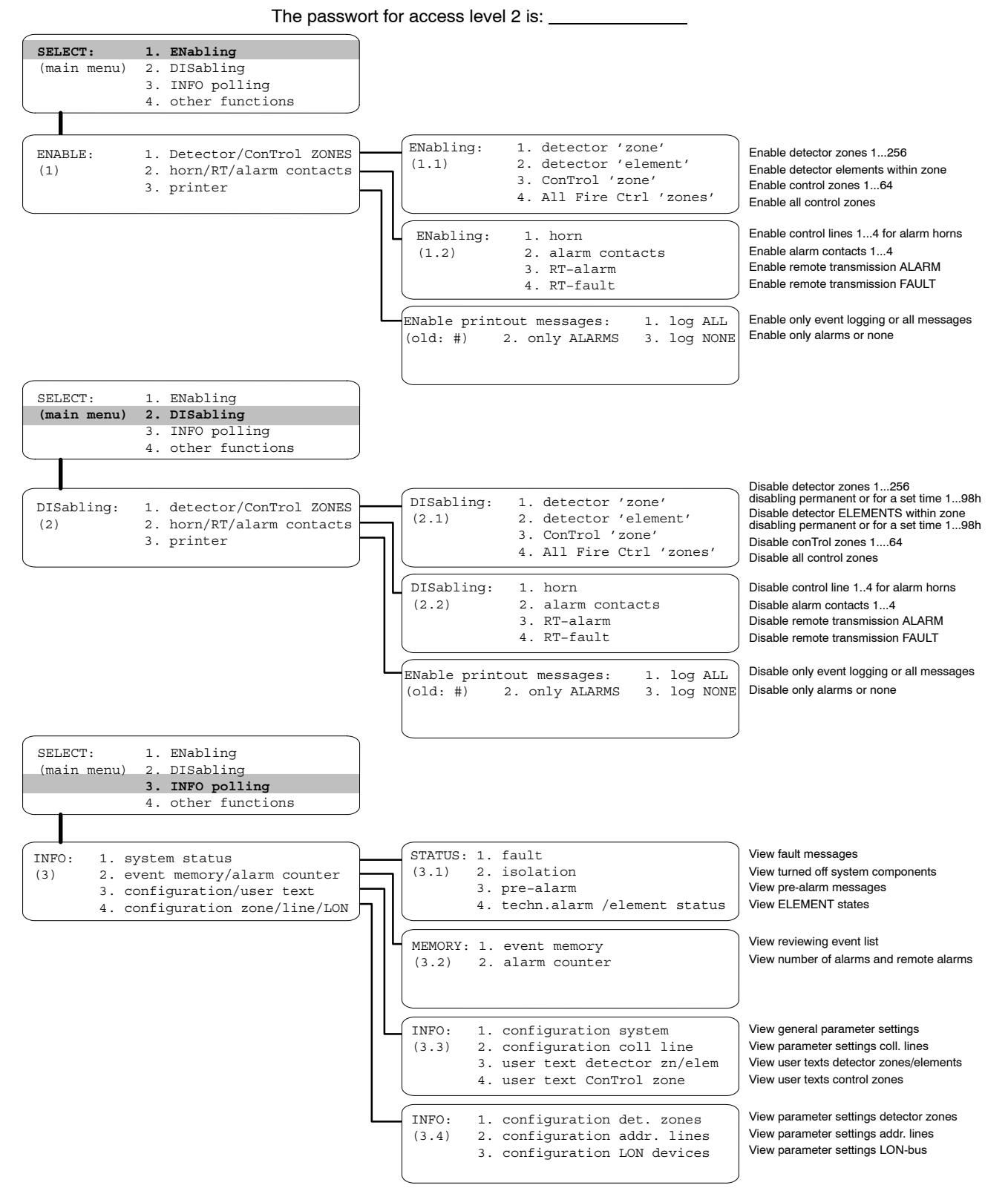

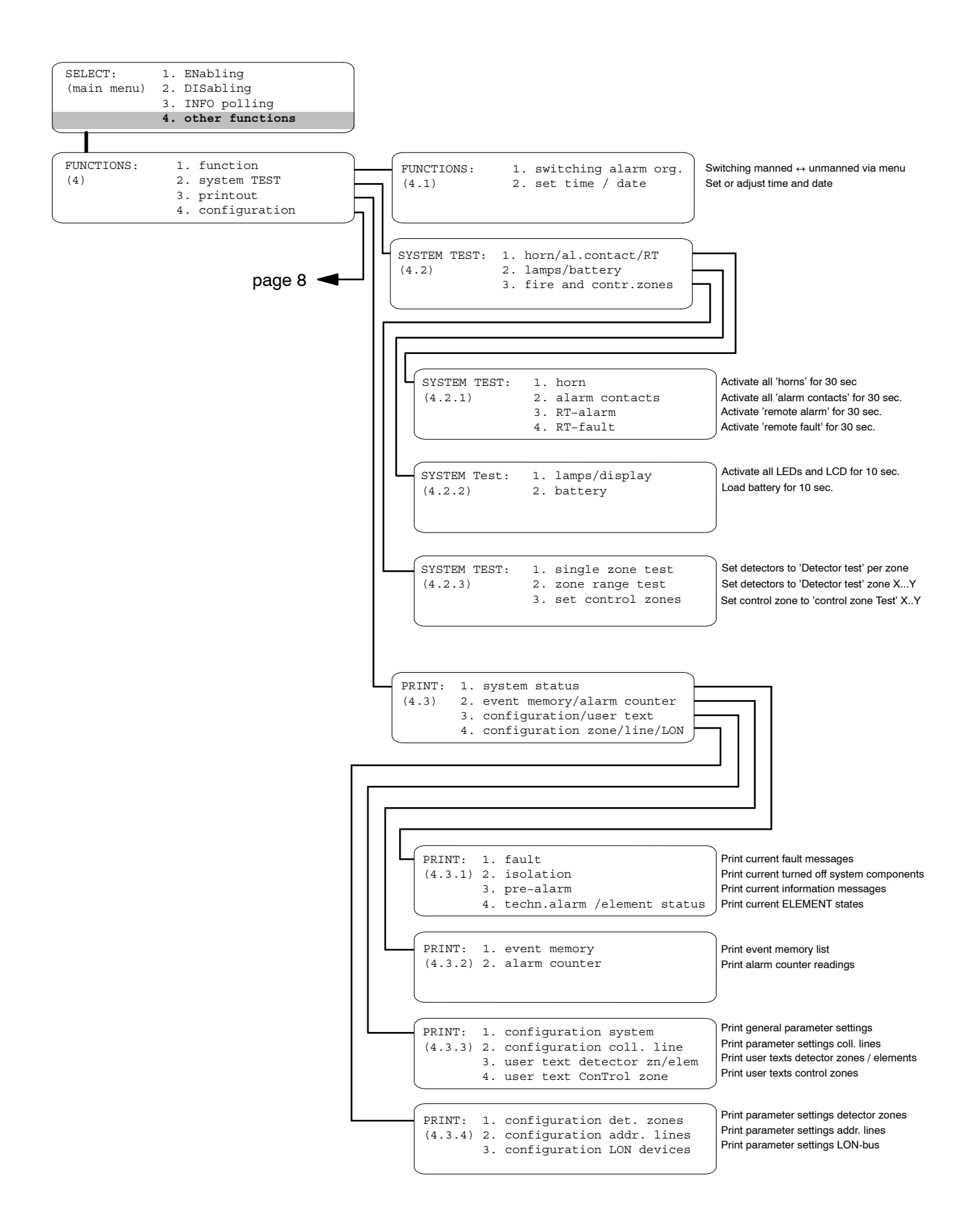

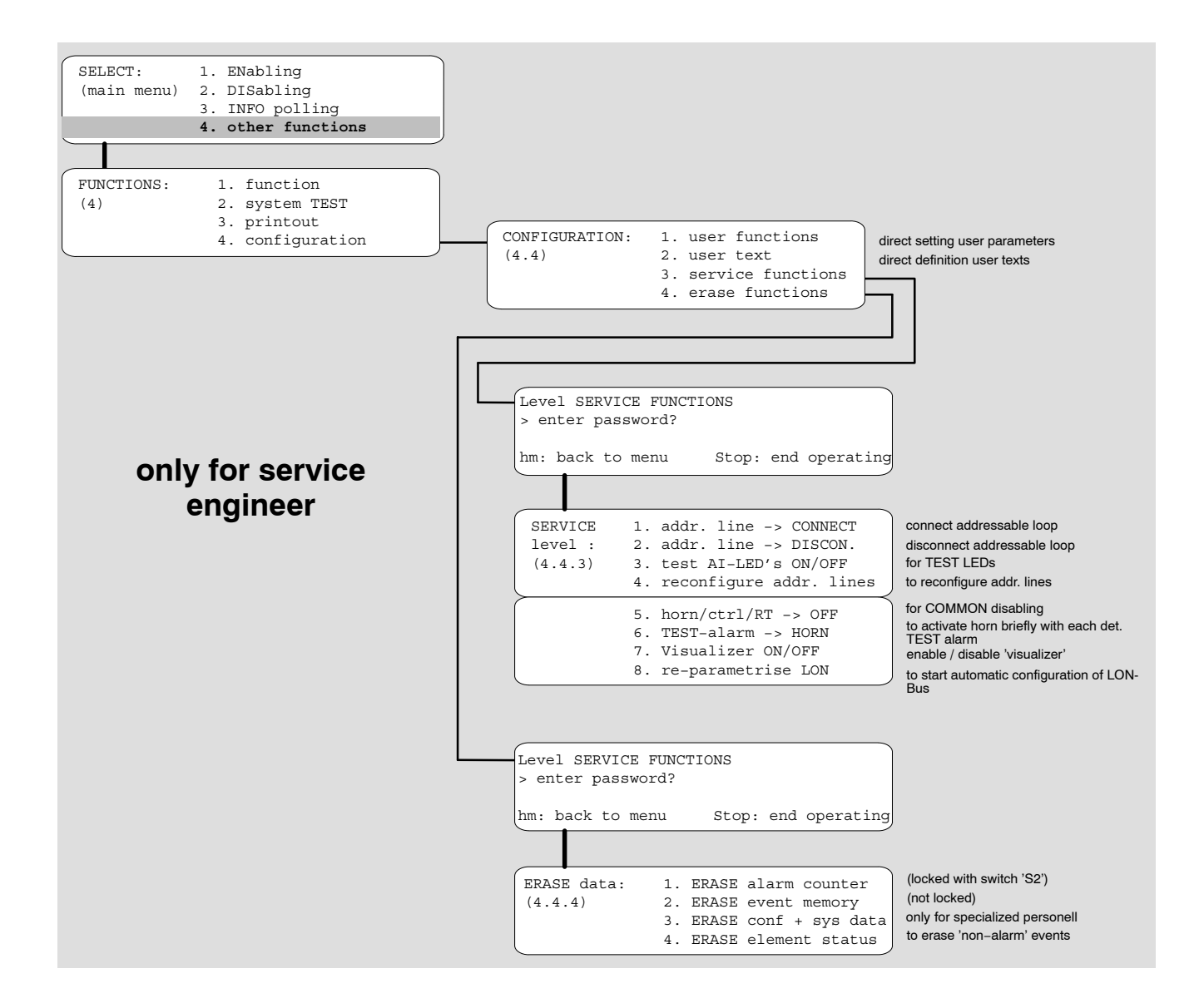

### How to operate the control console

|                          | To choose a menu item in the display of the c                                                                                      | onsole:                    |                                                                                                |
|--------------------------|----------------------------------------------------------------------------------------------------|----------------------------|------------------------------------------------------------------------------------------------|
|                          | 1. Press Stl.<br>→ Display shows                                                                                                   | START system > enter passw | operating<br>word?                                                                             |
|                          |                                                                                                    |                            | hm /Stop: end operating                                                                        |
| Access level ☞ page 11   | <ul> <li>2. Enter the password and press ok.</li> <li>→ Display shows</li> <li>3. Select the menu item with the ▲ and ▼</li> </ul> | SELECT:<br>(main menu)     | <ol> <li>ENabling</li> <li>DISabling</li> <li>INFO polling</li> <li>other functions</li> </ol> |
|                          | keys and press ok.                                                                                                    |                            |                                                                                                |
|                          | or                                                                                                    |                            |                                                                                                |
|                          | Enter the number of the menu option on                                                                                             | the numeric ke             | ypad (e. g. option 2.).                                                                        |
|                          | → Display snows                                                                                                    | DISabling:                 | 1. detector/ConTrol ZONES<br>2. horn/RT/alarm contacts                                         |
|                          | <ol> <li>Repeat the selection until the required<br/>menu is displayed.</li> </ol>                                                 | (2)                        | 3. printer                                                                                     |
|                          | <b>5.</b> Follow the instructions on the display.                                                                                  |                            |                                                                                                |
|                          | <b>6.</b> Finish the operation by pressing $St$ .                                                                                  |                            |                                                                                                |
|                          | or                                                                                                    |                            |                                                                                                |
|                          | Press (m) to return to the previous menu                                                                                           | 1.                         |                                                                                                |
|                          |                                                                                                    |                            |                                                                                                |
| Example                  |                                                                                                    |                            |                                                                                                |
|                          | The following description is an example for ch                                                                                     | noosing the Disa           | able elements <b>menu</b> .                                                                    |
|                          | 1. Press <sup>St</sup> .                                                                                                    |                            |                                                                                                |
|                          | <b>2.</b> Log in.                                                                                                    | SELECT:                    | 1. ENabling                                                                                    |
|                          | → Display shows ₩                                                                                                    | (main menu)                | 2. DISabling                                                                                   |
|                          | 2 Select ention 2 with the 1 and 1 keys                                                                                            |                            | 3. INFO polling<br>4. other functions                                                          |
|                          | and press ok.                                                                                                    |                            |                                                                                                |
|                          | or                                                                                                    |                            |                                                                                                |
|                          | <ul> <li>→ Display shows</li> </ul>                                                                                                | DISabling:<br>(2)          | <ol> <li>detector/ConTrol ZONES</li> <li>horn/RT/alarm contacts</li> <li>printer</li> </ol>    |
|                          | <ol> <li>Select option 1. with the ▲ and ▼ keys<br/>and press k.</li> </ol>                                                        |                            |                                                                                                |
|                          | or                                                                                                    |                            |                                                                                                |
|                          | ► Enter "1".                                                                                                    | DISabling:                 | 1. detector 'zone'                                                                             |
|                          | → Display shows 🖛                                                                                                    | (2.1)                      | 2. detector 'element'                                                                          |
|                          | 5. Select option 2 with the A and V keys                                                                                           |                            | 4. All Fire Ctrl 'zones'                                                                       |
|                          | and press ok.                                                                                                    |                            |                                                                                                |
|                          | or                                                                                                    |                            |                                                                                                |
|                          | ► Enter "2".                                                                                                    | DISABLE eleme              | ent:                                                                                           |
|                          | $\rightarrow$ Display shows                                                                                                    | > zone no.? (              | range ### - ###)                                                                               |
|                          |                                                                                                    | hm: back to m              | nenu Stop: end operating                                                                       |
| Actions in the operation | manual                                                                                                    |                            |                                                                                                |

In this operation manual, selecting a menu item will be described from now on in a short form as follows:

• Select option 2. > 1. > 2. 

DISABLE element: > zone no.? (range ### - ###) hm: back to menu Stop: end operating

### What is "normal operation"?

- The system is ready to receive danger messages (alarm) from the detectors.
- No fault messages are pending.
- The green LED in the display field *System on* **①** is on.
- The illumination of the text display ② may be turned off, but turns on as soon as any key is pressed or an alarm, fault or status is issued.

| → Display shows | ( |  |
|-----------------|---|--|
|                 |   |  |

| NORMAL | OPERAT | ION   |
|--------|--------|-------|
|        |        |       |
| WED 21 | .7.99  | 15:00 |

### Mains interruption

The delay is \_\_\_\_min Standard default: 10 min

In case of a mains interruption the fire detection system is powered by an internal battery. No fault message is issued in the text display and the normal operation will continue , until a preset default time is expired

When the system is powered by the internal battery the green LED in the display field *System on*  $\bullet$  is blinking.

| SIEMENS                                                              |                                                                                                    |                                              |
|----------------------------------------------------------------------|----------------------------------------------------------------------------------------------------|----------------------------------------------|
| ALARM                                                                | NORMAL OPERATION WED 21.7.99 15:00                                                                                                    |                                              |
|                                                                      |                                                                                                    | Acknowledge<br>Silence/resound horn<br>Reset |
| System on       Fault       Isolation       Detector       Lest mode | <sup>O</sup> Remote alarm fault / off <sup>O</sup> Alarm delay fault / off <sup>O</sup> Remote alarm relative <sup>O</sup> Remote alarm relative <sup>O</sup> Alarm horn fault / off <sup>O</sup> Premises manned <sup>O</sup> System fault <sup>O</sup> Interview | 8 9 F1 ▲ Start/<br>5 6 F2 ▼<br>2 3 0k        |
| FC330A                                                               |                                                                                                    | U nm                                         |

### Possible access levels

Three main access levels are defined allowing different privileges for the operation of the fire detection system. Access is provided by a four digit password for the higher access levels, respectively.

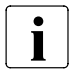

After 3 consecutive incorrect password entries the operation access is disabled for 15 minutes.

Acknowledge messages possible: with access level 1 🗖 with access level 2 🗆

| Access level                | Group of persons                                | Enabled operating functions                   |
|-----------------------------|-------------------------------------------------|-----------------------------------------------|
| Access level 1              | everybody                                       | <ul> <li>Scrolling alarm messages</li> </ul>  |
| (no password)               |                                                 | <ul> <li>Acknowledge messages</li> </ul>      |
| Access level 2              | system operator 1 (e. g. jani-                  | <ul> <li>Acknowledge messages</li> </ul>      |
| (password required or       | tor)                                            | <ul> <li>Alarm reset</li> </ul>               |
| key-lock switch, if instal- |                                                 | <ul> <li>Fault/Info scrolling</li> </ul>      |
| ieu)                        |                                                 | <ul> <li>Isolation of system parts</li> </ul> |
|                             |                                                 | <ul> <li>Poll system information</li> </ul>   |
|                             |                                                 | <ul> <li>Perform system tests</li> </ul>      |
| Access level 3              | service engineer                                | <ul> <li>Edit user text</li> </ul>            |
| (various passwords to di-   | or                                              |                                               |
| stinguish)                  | system operator 2 (e. g. se-<br>curity officer) |                                               |
|                             | service engineer                                | <ul> <li>Service functions</li> </ul>         |
|                             |                                                 | <ul> <li>Erase data</li> </ul>                |
|                             | service engineer                                | <ul> <li>Application setting</li> </ul>       |
|                             |                                                 | <ul> <li>Setting passwords</li> </ul>         |

### Automatic timeout

The access by password is automatically cancelled if no key is operated for:

- 5 min during state of "normal operation"
- 30 sec during condition "alarm"

Overview of the access levels

### How do I get operating access?

- Enter the password on the keypad ① as described below.
  - or
  - ► Turn the keylock switch ② in horizontal position.
- → Access with level user operating 2 is provided as long as the key is left in horizontal position.

| <sup>O</sup> System on                 | Remote alarm fault / off     Alarm delay off | note alarm 7 8 9 F1 A Start/ |
|----------------------------------------|----------------------------------------------|------------------------------|
| <sup>○</sup> Fault                     | ○ Alarm horn fault / off ○ Premises manned   | 4 5 6 F2 V                   |
| <sup>O</sup> Isolation                 | System fault                                 | 1 2 3 ok                     |
| <ul> <li>Detector test mode</li> </ul> |                                              | del 0 hm                     |
| FC330A                                 |                                              |                              |

### Operating access via password

The passwords are defined and released to the operators by the service engineer. In case of misskeying the password, use to cancel keying errors.

### Log in

| 0                                                                                                    |                                                                                          |  |
|----------------------------------------------------------------------------------------------------|------------------------------------------------------------------------------------------|--|
| 1. Press St.                                                                                                    | START system operating > enter password?                                                 |  |
| → Display shows ►                                                                                                    | hm /Stop: end operating                                                                  |  |
| <ul> <li>2. Enter the password and press ok.</li> <li>→ Display shows Image Fractional Content of the password and press of the password and press of the password and password and press of the password and password and passw</li></ul> | SELECT: 1. ENabling<br>(main menu) 2. DISabling<br>3. INFO polling<br>4. other functions |  |

3. Proceed operating (access is now provided)

### Log out

There is no log out procedure, because the operating access expires automatically if no key is pressed within a certain time ( $\mathbb{F}$  page 11, Automatic timeout).

i

SPECIAL Alarm Concept used: Yes D No D

### **Basic rules**

The operating states "manned" and "unmanned" are defined in a SPECIAL Alarm Concept, where signals from automatic fire detectors and manual call points are processed differently (for details  $rac{1}{2}$  page 16).

The switchover from the operating states "manned" to "unmanned" and vice versa is either done manually by the operating personnel or automatically as programmed by the service engineer.

### Operating state "manned"

- The operating person, responsible for the surveillance of the system and the alarm investigation, is present on the premises.
- The LED in the display field *Premises manned* **①** is on.
- The LED in the display field *Isolation* is on (depends on system configuration).

### Operating state "unmanned"

- The responsible operating person is not present on the premises.
- The LED in the display field *Premises manned* **①** is off.

| ○ Fault       ○ Alarm horn fault / off       ○ Premises       4       5       6       F2       ▼         ○ Isolation       ○ System fault       1       2       3       ok         ○ Detector test mode           del       0       hm | Remote alarm fault / off     Alarm delay off     O Remote alarm active     7     8     9     F1 | ▲ Start/<br>Stop |
|----------------------------------------------------------------------------------------------------|-------------------------------------------------------------------------------------------------|------------------|
| O       Isolation       O       System fault       1       2       3       Ok         O       Detector<br>test mode       del       0       hm                                                                                         | Alarm horn fault / off 0 Premises 0 4 5 6 F2                                                    |                  |
| O Detector<br>test mode del 0 hm                                                                                                    | System fault                                                                                    | 1                |
|                                                                                                    | del 0 hm                                                                                        |                  |
| FC330A                                                                                                    |                                                                                                 |                  |

### Manual switching between the operating states "manned" and "unmanned"

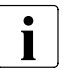

Manual switching between the operating states "manned" and "unmanned" is only possible during defined working hours (F page 14, Automatic switchover).

- 1. Log in with "access level 2".
- 2. Press the *Premises manned* key on the control panel to toggle between the operating states "manned" (yellow LED is on) and "unmanned" (yellow LED is off).
  - or
  - ► Toggle between "manned" and "unmanned" via menu which is described next page.

### Operating state "unmanned"

→ Display shows ····· web Operating state "manned" → Display shows ····· web WED

```
NORMAL OPERATION
WED 21.7.99 15:00
NORMAL OPERATION
```

mode 'manned'

WED 21.7.99 15:00

|                                                   | Toggle via menu                                                                                                    | SELECT: 1 ENabling                                                                                                    |
|---------------------------------------------------|----------------------------------------------------------------------------------------------------|----------------------------------------------------------------------------------------------------|
|                                                   | 1. Press <sup>St</sup> .                                                                                                    | (main menu) 2. DISabling                                                                                                    |
|                                                   | → Display shows 🖛                                                                                                    | 3. INFO polling                                                                                                    |
|                                                   |                                                                                                    | 4. Other Fullectons                                                                                                    |
|                                                   | <b>2.</b> Select option 4. ➤ 1. ➤ 1.                                                                                                    | mode 'manned' until ##:##, 1.> unmanned                                                                                                    |
|                                                   | → Display shows 🖛                                                                                                    | sel. #, 2.> manned 3.extra time                                                                                                    |
|                                                   | <ol> <li>If the operating state has to be changed<br/>to</li> </ol>                                                                                                    | hm: back to menu Stop: end operating                                                                                                    |
|                                                   | <ul> <li>"manned": select option 1.</li> <li>"unmanned": select option 2.</li> </ul>                                                                                                    |                                                                                                    |
|                                                   | → If mode "manned" is selected                                                                                                    | mode 'manned' TERMINATED                                                                                                    |
|                                                   | → Display shows                                                                                                    |                                                                                                    |
|                                                   | for a few seconds                                                                                                    | timeout /hm: menu Stop: end operating                                                                                                    |
|                                                   |                                                                                                    |                                                                                                    |
| Automatic switchover                              |                                                                                                    |                                                                                                    |
|                                                   | "unmanned" at a defined time (e. g. after the of<br>unattended times during weekends or holidays.<br>the service engineer. No user action is required<br>Automatic switchover from "manned" to "un<br>Automatic switchover from "unmanned" to " | ffice hours). The same scheme can be used for<br>The automatic switchover scheme is defined by<br>d.<br>manned": atp.m.<br>manned": ata.m. |
| Extra time                                        |                                                                                                    |                                                                                                    |
| Function extra time<br>activated<br>not activated | The function "extra time" allows to set the system automatic switchover to unmanned has taken                                                                                                    | n to manned operation for a preset time, after the place.                                                                                  |
|                                                   | 1. Press <sup>St</sup> .                                                                                                    | SELECT: 1. ENabling                                                                                                    |
|                                                   | → Display shows ⊷                                                                                                    | 3. INFO polling                                                                                                    |
|                                                   |                                                                                                    | 4. other functions                                                                                                    |
|                                                   |                                                                                                    |                                                                                                    |
|                                                   | <b>2.</b> Select option 4. $\succ$ 1. $\succ$ 1.                                                                                                    | (hm = INTERRUPT) 3. extra time                                                                                                    |
|                                                   | → Display shows ⊷                                                                                                    |                                                                                                    |
|                                                   | 1 5                                                                                                    | hm: back to menu Stop: end operating                                                                                                    |
|                                                   | → The actual display depends on the initia 17:00).                                                                                                    | I mode, here e.g. mode unmanned (i.e. after                                                                                                |
|                                                   | 3. Select option 3.                                                                                                    | EXTRA TIME h/min? (max. ##:##)                                                                                                    |
|                                                   |                                                                                                    | hm: back to menu Stop: end operating                                                                                                    |

Extra time max. \_\_\_\_\_ 4. Enter the extra time.

 $\rightarrow$  The time until the system is set to manned mode is displayed.

## Alarm

To prevent the unnecessary turn out of the fire department for minor incidents a SPECIAL Alarm Concept was developed.

It involves operating personnel in the alarming sequence and relies on two operating states:

- "unmanned" mode → while the operating personnel is not present on the premises.
- "manned" mode → while the operating personnel is present on the premises.

### "unmanned" mode

When the system operates in "unmanned" mode, the fire brigade is called immediately when an alarm signal is issued.

### "manned" mode

When the system operates in "manned" mode, manual call points and automatic detectors trigger different actions in the event of an alarm:

| Event                            | Action                                                                                                    |  |
|----------------------------------|----------------------------------------------------------------------------------------------------|--|
| Manual call point is actuated    | The fire brigade is summoned immediately.                                                                                                    |  |
| Automatic fire detector responds | The fire brigade is summoned only after a preprogrammed<br>time in which the operating personnel performs following<br>alarm response procedure:                        |  |
|                                  | <ol> <li>Confirm the alarm within the alarm acknowledgement time<br/>V1 (press the <i>Acknowledge</i> key).</li> </ol>                                                  |  |
|                                  | 2. Read the alarm locations on the text display.                                                                                                    |  |
|                                  | 3. Go to these locations immediately.                                                                                                    |  |
|                                  | <ol> <li>Decide at the face whether this is an emergency or a minor<br/>incident.</li> </ol>                                                                            |  |
| Emergency                        | Actuate the nearest manual call point immediately!                                                                                                    |  |
|                                  | <ul> <li>Press the <i>Alarm delay off</i> key on the control console!</li> <li>The fire brigade is summoned immediately.</li> </ul>                                     |  |
| Minor incident                   | Reset the system before expiration of the alarm investigation time V2 by pressing the <i>Reset</i> key. $\rightarrow$ The system is in the normal operation mode again. |  |
|                                  |                                                                                                    |  |

### i

The times V1 and V2 are only relevant, when the remote transmission is installed.

V1 = \_\_\_\_\_min.

### Alarm acknowledgement time V1

- The alarm acknowledgement time is active for automatic detectors when the system operates in "manned" mode.
- The system checks whether someone acknowledges the alarm message within this preprogrammed time.
- An alarm must be acknowledged before V1 expires, otherwise the alarm is transmitted to the fire department.
- The remaining time is indicated on the text display in minutes and seconds.

| ALARM | zone | ###/## | / | ###### | 1:27 min |
|-------|------|--------|---|--------|----------|
|       |      |        |   |        | 1 (1)    |

V2 = \_\_\_\_min.

### Alarm investigation time V2

play in minutes and seconds.

- The alarm investigation time is active for automatic detectors when the system operates in "manned" mode.
- It limits the time for investigating the fire location to an preprogrammed length.
- On expiration of this time the alarm is transmitted to the fire department.
- In case of minor incidents, an alarm must be reset before V2 expires.
- The remaining time is indicated on the text dis-

| ALARM | zone | ###/## | / | ###### | 2:27 | min |
|-------|------|--------|---|--------|------|-----|
|       |      |        |   |        | 1    | (1) |

### Principle

An alarm is issued by the system if an automatic detector has responded or a manual call point was actuated.

The alarm is indicated by:

- optical signals
  - blinking of the red LED alarm bar on the control console  $\pmb{0}$
  - alarm message on the text display 2
- acoustic signals
  - buzzer of the control console
  - attached signal horns

As described in the SPECIAL Alarm Concept, the operating personnel is involved into the alarm scheme only if the system is in "manned" mode. In all other cases, i. e. SPECIAL Alarm Concept is not activated (used) or the system operates in "unmanned" mode, the alarm is transmitted immediately to the fire brigade.

i

During alarm other states such as faults etc. are not shown at the display. However, it is possible to make them visible via the menu "Info polling" (For details 🖙 page 49).

|                                                           | ALARM zone ###/## / ######<br>1st floor canteen<br>2 1(1)                                                                                      | ,                                                                     |
|-----------------------------------------------------------|----------------------------------------------------------------------------------------------------|-----------------------------------------------------------------------|
|                                                           | 3                                                                                                    | Acknowledge<br>Silence/resound hol     Silence/resound hol     Reset  |
| System on Fault                                           | Remote alarm       Alarm delay off       Remote alarm active         Alarm horn fault / off       Premises manned       Alarm horn fault / off | 7     8     9     F1     A     State       4     5     6     F2     V |
| <ul> <li>Isolation</li> <li>Detector test mode</li> </ul> | System fault                                                                                                    | 1 2 3 ok<br>del 0 hm                                                  |

### How are alarm messages shown on the text display?

A single alarm message on the text display consists of 2 lines as shown in the example to the right. The first line tells that the alarm was given in zone 5 by the element 1 of this zone, which was an automatic fire detector. The numbers at the end of the line tell, that this is the first of in total 3 alarm messages. The second line gives the explicit location of the responding detector.

| ALARM zone<br>1st floor  | ###/## /<br>canteen    | ######             | 1(  | 3) |
|--------------------------|------------------------|--------------------|-----|----|
| ALARM zone<br>ground flo | ###/## /<br>oor main ( | ######<br>entrance | 3 ( | 3) |

The 3. and the 4. line hold the same information for the last alarm message issued. In this case a manual call point was actuated in zone 3 of the building, which is located in the ground floor main entrance.

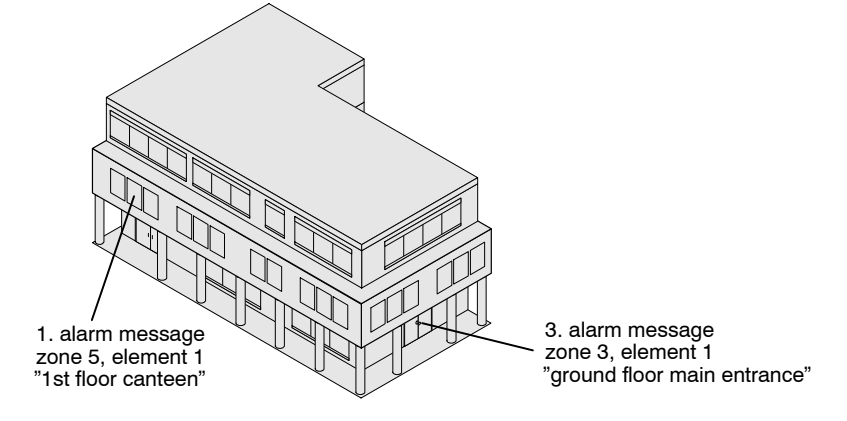

### Scrolling alarm messages

Additional pending messages can be retrieved using the scroll key.

- Press the scroll key below the text display.
  - → The first two lines are superseeded with the subsequent alarm message.

### **Retrieving supplementary informations**

Supplementary informations to the alarm messages can be retrieved by using F1 and F2:

- F1 tells the type of the responding device, e. g. automatic detector.
- F2 tells the cabling address and the type number of the responding device (device address).
- Press F1 (or F2).
- $\rightarrow$  The second line in the text display is superseeded with the supplementary information.
- Press the scroll key to retrieve supplementary information of subsequent alarm messages.

### How to respond in case of alarm

1. Press the Acknowledge key 4.

### What to do after an alarm

- Reset system if normal conditions appeared.
- If a manual call point was activated while the alarm, insert a new front glass in the actual call point.

# **Disable/Enable System Parts**

### What is a detector zone?

The detectors and manual call points of the fire detection system are grouped into zones, which are defined according to geographical aspects of the building. Zones may be all self-contained areas of a building, for example

- single rooms
- adjacent rooms (no doors between the rooms)
- corridors
- staircases

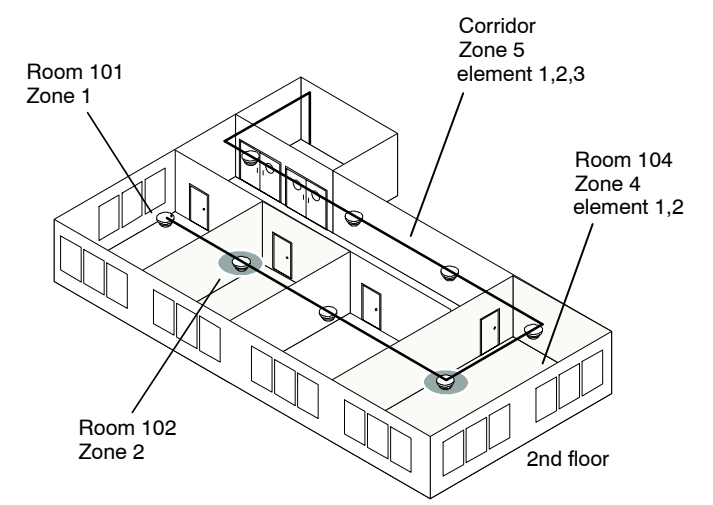

In that way, a zone represents a "room address". Each zone contains one or more automatic fire detector devices or manual call points.

#### Assignment of zones to building areas

For each zone a descriptive user text (e. g. room designation and floor no.) is defined in the system. Only in case of an alarm, this text is displayed on the text display together with the zone and device number of the responding detector.

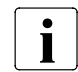

It is recommended to prepare a list holding the assignment of zone numbers to actual rooms and building-areas.

### When has a detector zone to be isolated?

In exceptional situations zones have to be isolated from the system, to prevent unintended alarm. An exceptional situation depends on the kind of the detector and exists for zones with:

- smoke detectors, if smoke or dust is produced by unusual work
- heat detectors, if heat or steam is produced by unusual work
- manual call points, if there is a possibility of inadvertent activation

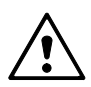

WARNING

A zone that has been isolated cannot trigger any danger or fault messages! As soon as conditions have returned to normal, isolated zones have immediately to be enabled again!

### Zone isolation procedure

|                              | 1. Press St.                                                                                                    | SELECT: 1. ENabling<br>(main menu) 2. DISabling                                     |
|------------------------------|----------------------------------------------------------------------------------------------------|-------------------------------------------------------------------------------------|
|                              | $\rightarrow \text{ Display shows } \cdots \rightarrow 1$                                                                    | 3. INFO polling<br>4. other functions                                               |
|                              |                                                                                                    | DISable zones: (range ### to ###)                                                   |
|                              | → Display snows  Now you can disable single zones a range of                                                                 | > zone no.? (555 = all)                                                             |
|                              | detector zones or all zones as described be-<br>low:                                                                         | hm: back to menu Stop: end operating                                                |
|                              |                                                                                                    |                                                                                     |
|                              | Disable single zones                                                                                                    |                                                                                     |
|                              | <ol> <li>Enter the desired zone number (e. g.<br/>2).</li> </ol>                                                             | <pre>zone ### SELECTED. ok = SINGLE zone &gt; 2nd zone no.? (range ### - ###)</pre> |
|                              | → Display shows ➡                                                                                                    | hm: back to menu Stop: end operating                                                |
|                              | <ul> <li>2. Press <sup>ok</sup> to disable the single zone.</li> <li>→ Display shows</li> </ul>                              | <pre>zone ### SELECTED &gt; hours DISABLED? (99=permanent)</pre>                    |
| Permanent disabling          | <ul> <li>3. Enter 99 for permanent disabling.</li> <li>→ Display shows</li> </ul>                                            | zone ### permanent DISABLED<br>(hm = end) new zone no.?                             |
|                              | or                                                                                                    | hm: back to menu Stop: end operating                                                |
| Disabling for a few<br>hours | <ul> <li>Enter the desired disabling time in full<br/>hours (e. g. 2).</li> <li>Display above</li> </ul>                     | <pre>zone ### DISABLED for ## hours (hm = end) new zone no.?</pre>                  |
|                              | - Display shows R                                                                                                    | hm: back to menu Stop: end operating                                                |
|                              | <ol> <li>Press St to finish the zone disabling<br/>procedure.</li> <li>or</li> </ol>                                         |                                                                                     |
|                              | Enter another single zone number to dis                                                                                      | able.                                                                               |
|                              | <ul> <li>→ Display shows</li> <li>→ The yellow LED <i>isolation</i> is on.</li> </ul>                                        | parts of system DISABLED total:###                                                  |
|                              |                                                                                                    | WED 21.7.00 15:00                                                                   |
|                              | Disable a range of zones                                                                                                    |                                                                                     |
|                              | <ol> <li>Enter the first zone number of the<br/>range of zones to be disabled (e. g. 2).</li> <li>⇒ Display shows</li> </ol> | <pre>zone ### SELECTED. ok = SINGLE zone &gt; 2nd zone no.? (range ### - ###)</pre> |
|                              |                                                                                                    | hm: back to menu Stop: end operating                                                |
|                              | <ul> <li>2. Enter the last zone number of the range of zones to be disabled (e. g. 5).</li> <li>→ Display shows</li> </ul>   | <pre>zone ### - ### SELECTED &gt; hours DISABLED? (99=permanent)</pre>              |
|                              |                                                                                                    | hm: back to menu Stop: end operating                                                |
| Permanent disabling          | <ul> <li>3. Enter 99 for permanent disabling.</li> <li>→ Display shows</li> </ul>                                            | <pre>zones ### - ### permanent DISABLED (hm = end) new zone no.?</pre>              |
|                              | or                                                                                                    | hm: back to menu Stop: end operating                                                |
| Disabling for a few<br>hours | <ul> <li>Enter the desired disabling time in full<br/>hours (e. g. 2).</li> </ul>                                            | zones ### - ### DISABLED for ## hours                                               |
|                              | → Display shows ►                                                                                                    | (hm = end) new zone no.?                                                            |
|                              | 4. Press St to finish the zone disabling procedure.                                                                          | hm: back to menu Stop: end operating                                                |
|                              | <ul> <li>Enter another zone number to disable</li> </ul>                                                                     | parts of system DISABLED total.###                                                  |
|                              | → Display shows ►                                                                                                    |                                                                                     |
|                              | $\rightarrow$ The yellow LED <i>isolation</i> is on.                                                                         | WED 21.7.00 15:00                                                                   |
|                              |                                                                                                    |                                                                                     |

|                     | Disable all zones                                                                 |                                                                    |  |
|---------------------|-----------------------------------------------------------------------------------|--------------------------------------------------------------------|--|
|                     | <ol> <li>Enter 555 to disable all zones in the<br/>building.</li> </ol>           | zone ### - ### SELECTED<br>> hours DISABLED? (99=permanent)        |  |
|                     | → Display shows ➡                                                                 | hm: back to menu Stop: end operating                               |  |
| Permanent disabling | <ul> <li>2. Enter 99 for permanent disabling.</li> <li>→ Display shows</li> </ul> | zone ### permanent DISABLED<br>(hm = end) new zone no.?            |  |
|                     |                                                                                   | hm: back to menu Stop: end operating                               |  |
| Disabling for a few | or<br>► Enter the desired disabling time in full                                  |                                                                    |  |
| hours               | hours (e. g. 2).                                                                  | <pre>zone ### DISABLED for ## hours (hm = end) new zone no.?</pre> |  |
|                     |                                                                                   | hm: back to menu Stop: end operating                               |  |
|                     | <b>3</b> . Press $St$ to finish the zone disabling                                |                                                                    |  |
|                     | procedure.                                                                        | parts of system DISABLED total:###                                 |  |
|                     | → Display shows  → The vellow LED isolation is on                                 | WED 21.7.00 15:00                                                  |  |
|                     | · The yellow LED isolution is on.                                                 | L                                                                  |  |

### Viewing disabled zones

| Several zones disabled<br>→ Display shows ₩                                    | parts of system DISABLED total:###                                 |
|--------------------------------------------------------------------------------|--------------------------------------------------------------------|
|                                                                                | WED 21.7.00 15:00                                                  |
| <ul> <li>1. Press key F1 to open list.</li> <li>→ Display shows </li> </ul>    | display ISOLATIONS: total:###<br>(key:↓ = forward / ↑ = backward)  |
|                                                                                | F1: next section hm/Stop: end operating                            |
| <ul> <li>2. Press key ▼ to view details.</li> <li>→ Display shows ►</li> </ul> | display ISOLATIONS: total:###<br>zone ### - ### permanent DISABLED |
|                                                                                | $\downarrow$ : forward F2:ext info $\uparrow$ : backwards          |
| → After last zone has been displayed, sy-                                      |                                                                    |
| stem turns back to overview.<br>→ Display shows ⊷                              | parts of system DISABLED total:###                                 |
|                                                                                | WED 21.7.00 15:00                                                  |

### Zone reactivation procedure

- → Display shows ----- ₩
- **2.** Select option  $1. \ge 1. \ge 1$ .
  - → Display shows
     → The yellow LED *isolation* is off.

| 📭 | SELECT: 1. ENabling<br>(main menu) 2. DISabling<br>3. INFO polling<br>4. other functions           |
|---|----------------------------------------------------------------------------------------------------|
| 📭 | ENable zone: (range ### to ###)<br>> zone no.? (555 = all)<br>hm: back to menu Stop: end operating |

### Enable single zones

- 1. Enter the number of a zone to be enabled (e. g. 2).
  - → Display shows -----
  - → With a running timeout after which the zone is automatically enabled.
- 2. Enter another zone number to enable or press F1 to enable the zone before the timeout has expired.
  - → Display shows ---- for a few seconds
  - or
- 3. Press m to go back to the submenu.
   → Display shows -----

(F1 /hm = enabling) next zone?

MONITORING zone ###, wait.

| ENable zones:<br>> all zones ENABLED |       |     |           |
|--------------------------------------|-------|-----|-----------|
| timeout /hm: menu                    | Stop: | end | operating |

| ENabling: | 1. | detector 'zone'       |
|-----------|----|-----------------------|
| (1.1)     | 2. | detector 'element'    |
|           | з. | ConTrol 'zone'        |
|           | 4. | All Fire Ctrl 'zones' |

### Enable a range of zones

- 1. Enter the first number of a zone range to be enabled (e. g. 2).
  - → Display shows -----
- 2. Enter the last number of the zone range (e. g. 5).
  - → Display shows ----- ₩
  - → With a running timeout after which the zone range is automatically enabled.
- **3.** Press F1 to enable all zones before the timeout has expired.
  - → Display shows ---- for a few seconds
  - or
- 4. Press m to go back to the submenu.
  - → Display shows ----- ►

.....

ENable zone range ### to ### > confirm LAST zone no.?

MONITORING zones ###-###, wait (F1 /hm = enabling) > LAST zone

ENable zones: > all zones ENABLED

timeout /hm: menu Stop: end operating

| DISabling: | 1. detector 'zone'                   |
|------------|--------------------------------------|
| (2.1)      | <ol><li>detector 'element'</li></ol> |
|            | 3. ConTrol 'zone'                    |
|            | 4. All Fire Ctrl 'zones'             |

### Enable all disabled zones

- 1. Enter 555 to enable all disabled zones, no matter if all zones, a range of zones or single zones were disabled.
  - → Display shows ----- -
  - → With a running timeout after which all zones are automatically enabled.
- 2. Press F1 to enable all zones before the timeout has expired.
  - → Display shows ---- for a few seconds

### or

- **3.** Press m to go back to the submenu.
  - → Display shows ----- ►

MONITORING zone ###, wait (F1 /hm = enabling) > LAST zone

ENable zones: > all zones ENABLED timeout /hm: menu Stop: end operating

| DISabling: | 1. | detector 'zone'       |  |  |  |  |  |
|------------|----|-----------------------|--|--|--|--|--|
| (2.1)      | 2. | detector 'element'    |  |  |  |  |  |
|            | 3. | ConTrol 'zone'        |  |  |  |  |  |
|            | 4. | All Fire Ctrl 'zones' |  |  |  |  |  |

### When has a single detector to be isolated?

Exceptional situations may occur, where it is preferable to isolate only single detector devices instead of the whole detector zone. Such situations may be for example:

- Construction work with smoke or heat development at a particular location within a large zone with a lot of detectors
- Malfunction of a detector in a zone with several detector devices

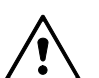

### WARNING

A detector device that has been isolated cannot trigger any danger or fault messages! As soon as conditions have returned to normal, isolated detector devices have immediately to be switched on again!

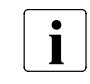

If a single detector should be isolated the detector has to be identified clearly! If the detector cannot be identified clearly, the whole detector zone should be isolated. A wrong isolation of a detector can cause an unwelcome call of the fire brigade!

### Single detector isolation procedure

| 1. Press <sup>St]</sup> .<br>→ Display shows ■                                    | SELECT: 1. ENabling<br>(main menu) 2. DISabling<br>3. INFO polling<br>4. other functions            |
|-----------------------------------------------------------------------------------|----------------------------------------------------------------------------------------------------|
| <ul> <li>2. Select option 2. ➤ 1. ➤ 2.</li> <li>→ Display shows</li> </ul>        | <pre>DISABLE element:<br/>&gt; zone no.? (range ### - ###)</pre>                                    |
|                                                                                   | hm: back to menu Stop: end operating                                                                |
| <ul> <li>3. Enter the desired zone number.</li> <li>→ Display shows</li> </ul>    | <pre>zone ### SELECTED &gt; element no.? (range ## - ##) hm: back to menu Stop: end operating</pre> |
|                                                                                   |                                                                                                    |
| <ul> <li>4. Enter the desired element number.</li> <li>→ Display shows</li> </ul> | <pre>zone ### element ## SELECTED &gt; hours disabled? (99=permanent)</pre>                         |
|                                                                                   | hm: back to menu Stop: end operating                                                                |
| 5. Enter the desired disabling time in full                                       |                                                                                                    |
| hours or 99 for permanent disabling.<br>→ Display shows ■                         | <pre>zone ### elem. ## permanent DISABLED &gt; new element no.? (range ## - ##)</pre>               |
| → The yellow LED isolation is on.                                                 | hm: back to menu Stop: end operating                                                                |
| 6. Press m to finish the element disa-                                            |                                                                                                    |

bling procedure or enter a new zone number to disable another single element.

### **Detector reactivation procedure**

- Press St.
   → Display shows -----
- 2. Select option 1. ➤ 1. ➤ 2.
  → Display shows ------
- 3. Enter the desired zone number.
   → Display shows ----- Implication
- 4. Enter the desired element number.
   → Display shows ------
- 5. Enter another element number to enable

or

6. Press F1 to enable the element before the timeout has expired.

or

7. Press  $\widehat{}$  to go back to the submenu.

| SELECT:                              | 1. ENabling               |  |  |  |  |
|--------------------------------------|---------------------------|--|--|--|--|
| (main menu)                          | u) 2. DISabling           |  |  |  |  |
|                                      | 3. INFO polling           |  |  |  |  |
|                                      | 4. other functions        |  |  |  |  |
| <u> </u>                             |                           |  |  |  |  |
| ENABLE elemen                        | t: (zone range ### – ###) |  |  |  |  |
| > zone no.?                          |                           |  |  |  |  |
|                                      |                           |  |  |  |  |
| hm: back to menu Stop: end operating |                           |  |  |  |  |
|                                      |                           |  |  |  |  |
| ENABLE singl                         | e element in zone ###:    |  |  |  |  |
| > element no                         | .? (range ## - ##)        |  |  |  |  |
|                                      |                           |  |  |  |  |
| timeout /hm:                         | menu Stop: end operating  |  |  |  |  |
|                                      |                           |  |  |  |  |
| MONIT. zone                          | ### elem. ##, WAIT        |  |  |  |  |
| (F1 /hm = en                         | abling) next elem.?       |  |  |  |  |

i

Remote transmission provided: No D Yes D Alarm to: \_\_\_\_\_\_ Fault transmission provided: No D Yes D Alarm to: \_\_\_\_\_\_

### What is "remote transmission"?

The remote transmission facility establishes a transmission path to the fire department in the event of a fire alarm issued by the fire detection system. Depending on the alarm concept, the alarm is transmitted immediately to the fire department, or after a certain delay, giving time for investigation by operating personnel.

In single cases a separate transmission path for fault messages is established.

### When has the remote transmission to be disabled?

Under normal conditions the remote alarm transmission facility is enabled to ensure minimal alarming times. The remote transmission facility is disabled only in special cases to prevent unnecessary turn out of the fire brigade. The transmission facility should be disabled for:

- Test of the fire detection system
- Maintenance and conversion works on the fire detection system

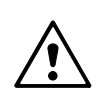

### WARNING

When the remote alarm transmission is disabled, no automatic alarm is transmitted to the fire department! Operating personnel must be on the premises to investigate immediately the location in case of an alarm and to alarm the fire department in case of fire!

### Disabling the remote alarm transmission facility

- 1. Press St. → Display shows -----
- 2. Select option 2. ➤ 2. ➤ 3.
  → Display shows ------
- **3.** Enter the desired disabling time or 99 for permanent disabling.
  - → Display shows ---- for a few seconds

| •  | SELECT: 1. ENabling<br>(main menu) 2. DISabling<br>3. INFO polling<br>4. other functions      |  |  |  |  |
|----|-----------------------------------------------------------------------------------------------|--|--|--|--|
| e. | DISABLE RT-alarm:<br>> hours DISABLED? (99=permanent)<br>hm: back to menu Stop: end operating |  |  |  |  |
| •  | RT-alarm permanent DISABLED<br>timeout /hm: menu Stop: end operating                          |  |  |  |  |

- → The remote fire alarm transmission is disabled.
- → The yellow LEDs of the display fields *Isolation* and *Remote alarm/fault off* are on.
- → The text display indicates that no alarm message is pending.

### Enabling the remote alarm transmission facility

| 1. Press St.<br>→ Display shows                                                                        | SELECT: 1. ENabling<br>(main menu) 2. DISabling<br>3. INFO polling<br>4. other functions |  |
|----------------------------------------------------------------------------------------------------|------------------------------------------------------------------------------------------|--|
| <ul> <li>2. Select option 1. ➤ 2. ➤ 3.</li> <li>→ Display shows Important for a few seconds</li> </ul> | RT-alarm ENABLED<br>timeout /hm: menu Stop: end operating                                |  |

- → The remote fire alarm transmission is enabled.
- → The yellow LEDs of the display fields *Isolation* and *Remote alarm/fault off* are off, if no other parts of the system are isolated.

### Disabling the remote fault transmission facility

- 1. Press St.
  - → Display shows ----- ►
- **2.** Select option 2.  $\succ$  2.  $\succ$  4.
  - → Display shows ---- for a few seconds
- SELECT: 1. ENabling (main menu) 2. DISabling 3. INFO polling 4. other functions

RT-fault DISABLED

timeout /hm: menu Stop: end operating

- $\rightarrow$  The remote fault transmission is disabled.
- → The yellow LED of the display field *Isolation* is on.
- → The text display indicates that no alarm message is pending.

### Enabling the remote fault transmission facility

- Press St.
   → Display shows ----- Image Free Provided HTML Press
- 2. Select option 1. ➤ 2. ➤ 4.
  → Display shows ------ Immediate for a few seconds

| SELECT:          | 1. ENabling              |  |  |  |
|------------------|--------------------------|--|--|--|
| (main menu)      | 2. DISabling             |  |  |  |
|                  | 3. INFO polling          |  |  |  |
|                  | 4. other functions       |  |  |  |
|                  |                          |  |  |  |
| RT-alarm ENABLED |                          |  |  |  |
|                  |                          |  |  |  |
|                  |                          |  |  |  |
| timeout /hm:     | menu Stop: end operating |  |  |  |

- → The remote fault transmission is enabled.
- → The yellow LED of the display filed *Isolation* is off, if no other parts of the system are isolated.

### When have alarm devices to be disabled?

Under normal conditions the alarm devices (e. g. horns or sirens) operate in active stand-by. They are only disabled for:

- Test of the fire detection system.
- Maintenance and conversion works on the fire detection system.

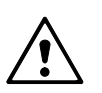

### WARNING

When the alarm devices are disabled, no acoustic alarm (except the buzzer) is issued in case of fire!

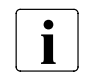

Normally all acoustic devices are disabled together. Single devices or lines are only disabled in exceptional cases. For the alarm devices there are always 2 lines, in some cases 4 lines, but max. 6 lines possible.

SELECT:

(main menu)

DISABLE horn:

DISABLE horn: > all horns DISABLED

hm: back to menu

timeout /hm: menu

> enter horn no.? (all=555)

### Disabling the alarm devices

- 1. Press St.
  - → Display shows ------ ₩
- **2.** Select option 2.  $\succ$  2.  $\succ$  1.
  - → Display shows ----- 🖛
- **3.** Enter the desired horn number or 555 for disabling all horns.
  - → Display shows ---- for a few seconds
- 4. Enter the number of a further device to disable.
  - or
  - Press St to finish the procedure.
  - → The desired alarm devices are disabled.
  - → The yellow LEDs of the display fields *Isolation* and *Alarm horn fault/off* are on.
  - → The text display indicates that no alarm message is pending.

### **Enabling alarm devices**

- **1.** Press St.
  - → Display shows -----
- 2. Select option 1. ➤ 2. ➤ 1.
  → Display shows ------ Image ------
- **3.** Enter the desired horn number or 555 to enable all horns.
  - → Display shows ---- for a few seconds
- **4.** Enter the number of a further device to disable.
  - or
  - Press St to finish the procedure.
  - $\rightarrow$  The desired alarm devices are enabled.
  - → The yellow LEDs of the display fields *Isolation* and *Alarm horn fault/off* are off, if no other parts of the system are isolated.

| SELECT:                                             | 1. ENabling        |  |  |  |  |
|-----------------------------------------------------|--------------------|--|--|--|--|
| (main menu)                                         | 2. DISabling       |  |  |  |  |
|                                                     | 3. INFO polling    |  |  |  |  |
|                                                     | 4. other functions |  |  |  |  |
|                                                     |                    |  |  |  |  |
| ENABLE horn outputs:<br>> enter horn no.? (all=555) |                    |  |  |  |  |
| hm: back to menu Stop: end operating                |                    |  |  |  |  |
|                                                     |                    |  |  |  |  |
| ENABLE horn outputs:<br>> all horn outputs ENABLED  |                    |  |  |  |  |

1. ENabling

2. DISabling

3. INFO polling

4. other functions

Stop: end operating

Stop: end operating

timeout /hm: menu Stop: end operating

## **Faults**

### How do I respond to fault messages?

Fault messages are issued on the text display if a malfunction in the system, the cabling or the attached devices is detected. Additionally the LED in the *fault* display field is blinking.

- 1. Confirm the message by pressing the Acknowledge key.
  - → The yellow LED in the *fault* display field changes from blinking to constant on.
- **2.** Read the fault message on the display and decide, whether the fault can be remedied by the user (see next paragraph: What remedies are available to the user).
- 3. To cancel the fault message after the fault is remedied, press the Reset key.

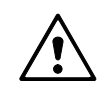

### WARNING

If the fault cannot remedied by the user, immediately call the SIEMENS service organization!

### What remedies are available to the user?

Only a few faults can be remedied by the user. These are listed below. For all other faults call the SIEMENS service organization.

FAULT message(s):

FAULT message(s):

FAULT message(s):

TUE 27.7.99 10:35

TUE 27.7.99 10:35

TUE 27.7.99 10:35

zone ### elem. ##: dev. DEFECTIVE

zone ### elem. ##: NO RESPONSE

zone ### elem ##: Broken glass

total:###

total:###

total:###

#### Defective or missing detector

→ Display shows -----

→ Display shows -----

- or
- Broken glass on manual call point
  - → Display shows
     → Manual call point with broken glass is flashing
- If a detector is missing, insert a detector of the same type into the detector base.
- If a detector is damaged, replace it with a detector of the same type and order a new reserve detector from the SIEMENS service organization.
- If a manual call point has been operated and the glass is broken, replace it, then press the key Reset.

| Mains POWFR OFF   | FAULT message(s):  | total:### |
|-------------------|--------------------|-----------|
| → Display shows ₩ | EARTH FAULT to 24V |           |
| ,,                | TUE 27.7.99 10:35  |           |

### Emergency power supply: \_\_\_\_\_h

- If the public power supply is down, no action is required. The emergency battery supplies the system for several hours (according to local requirements at least 12 h, max. 72 h), depending on the size of the emergency battery.
- If the outage is not in the public power supply:
- 1. Check the power fuse at the main distribution panel of the building.
- 2. If the fuse is blown, replace the fuse.

### Printer out of paper

▶ Insert a new paper roll (☞ page 45, Printer: Paper replenishing).

## Maintenance

For function tests of the automatic fire detectors and the manual call points, zones of the fire detection system are set into the "detector test mode". In the detector test mode a responding detector or manual call point triggers only a test alarm.

This allows individual on-site function tests, where automatic fire detectors deliberately are triggered by means of special detector test equipement.

Manual call points are triggered either with a special test key or by opening the cover and actuating the button.

### Test alarm

A test alarm generates no danger message on the control console. Acoustic alarm devices, the remote alarm transmission or any other control functions are not activated.

A test alarm is indicated on the text display of the control console as test-ALARM ZONE #. It is recorded in the event memory and automatically logged, if a printer is connected.

### Frequency

Visual control of detectors and manual call points: Once a year. Testing of all detectors and manual call points: Once every two years.

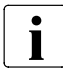

Differing national or local regulations always have priority!

### **Recommendations for function tests**

- Perform the function tests periodically. The frequency of function tests is determined by the service engineer.
- Switch only the fire detectors of a few zones at a time to detector test mode, never the entire building.
- For manual call points the function test needs to be performed only according to a sampling plan, designed by the service engineer.
- Test automatic fire detectors and manual call points separately. Never switch them to detector test mode simultaneously.

### WARNING

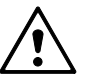

A zone in detector test mode cannot trigger any danger or fault messages! After completion of the test work immediatly set the fire detection system back to normal operation!

Set only a few zones at a time to detector test mode, never all zones at the same time!

### Setting single detector zones into detector test mode

- **1.** Press St.
  - → Display shows -----
- 2. Select option 4. ➤ 2. ➤ 3. ➤ 1.
  → Display shows
- 3. Enter the desired zone numbers (e. g. 1 and 2; max. 4 zones). Use the key to separate the numbers and the key key to cancel keying errors.

SELECT: 1. ENabling 2. DISabling (main menu) 3. INFO polling 4. other functions No 'DET. TEST' mode, set single zone(s): > zone no.? (max. 4) hm: back to menu Stop: end operating

- 4. After entering the last number press ok twice.
  - → Display shows -----for a few seconds
- Mode 'DET. TEST' zones: ###,###,###,### Outputs NOT activated

timeout /hm: menu Stop: end operating

- → The selected detector zones are set into detector test mode.
- → Display shows -----
- → The yellow LED of the display field detector test mode are on.

| Mode | 'DET. | TEST' | zones: | ###,‡ | ###,###, | ### |
|------|-------|-------|--------|-------|----------|-----|
| Mode | 'DET. | TEST' | range: | ### - | - ###    |     |
| TUE  | 27.7. | 99 10 | :35    |       |          |     |

1. ENabling

2. DISabling

No 'DET.TEST' mode, set range ### - ###:

zone range ### - ### in 'DET. TEST' mode
Outputs NOT activated

Stop: end operating

> zone no.? (555=all, 0=end)

INFO polling
 other functions

### Setting a zone range or all detectors into detector test mode

- 1. Press St.
  - → Display shows ----- ₩
- 2. Select option 4. ➤ 2. ➤ 3. ➤ 2.
   → Display shows -------
- **3.** Enter the first number of the desired zone range (e. g. 2) or 555 for testing all zones.
  - → Display shows ---- for a few seconds
- **4.** Enter the last number of the desired zone range (e. g. 5).
  - → Display shows
     → The selected zone range is set into detector test mode.
  - → Display shows ----- R

### Terminating the detector test mode for single zones

### 1. Press St.

- → Display shows ----- 🖛
- 2. Select option 4. ➤ 2. ➤ 3. ➤ 1.
   → Display shows ------
- **3.** Press (de) to delete all displayed zone numbers and enter "0" (zero) instead.
- 4. Press ok twice.
   → Display shows ----- refor a few seconds
  - → The detector test mode is terminated for all detector zones.

| zone ### SELECTED. ok = SINGLE zone<br>> 2nd zone no.? (range ### - ###) |
|--------------------------------------------------------------------------|
|                                                                          |

Mode 'DET. TEST' zones: ###,###,####,### Mode 'DET. TEST' range: ### - ###

TUE 27.7.99 10:35

timeout /hm: menu

SELECT:

(main menu)

| SELECT: 1.<br>(main menu) 2.<br>3.<br>4. |      | 1.<br>2.<br>3.<br>4. | ENabling<br>DISabling<br>INFO polling<br>other functions |      |     | S      |      |
|------------------------------------------|------|----------------------|----------------------------------------------------------|------|-----|--------|------|
|                                          |      |                      |                                                          |      |     |        |      |
| No                                       | 'DET | . TEST'              | mc                                                       | ode, | set | single | zone |

No 'DET. TEST' mode, set single zone(s):
> zone no.? (max. 4)

hm: back to menu Stop: end operating

| 'DET.  | TEST'  | mode   | TERMINATED            |
|--------|--------|--------|-----------------------|
|        |        |        |                       |
| timeou | ıt /hm | : menu | 1 Stop: end operating |

### Terminating the detector test mode for a zone range

- 1. Press St.
  - → Display shows ----- 🖛
- 2. Select option 4. ➤ 2. ➤ 3. ➤ 2.
   → Display shows
- **3.** Enter "0" (zero) and press ok.
  - → Display shows ---- for a few seconds
  - → The detector test mode is terminated for all detector zones.

| SELECT: 1. ENabling                                                                                              |  |  |  |
|----------------------------------------------------------------------------------------------------|--|--|--|
| (main menu) 2. DISabling                                                                                         |  |  |  |
| 3. INFO polling                                                                                                  |  |  |  |
| 4. other functions                                                                                               |  |  |  |
| No 'DET.TEST' mode, set range ### - ###:<br>> zone no.? (555=all, 0=end)<br>hm: back to menu Stop: end operating |  |  |  |
|                                                                                                    |  |  |  |
| 'DET. TEST' mode TERMINATED                                                                                      |  |  |  |
|                                                                                                    |  |  |  |
| timeout /hm: menu Stop: end operating                                                                            |  |  |  |

### Functional testing of automatic AlgoRex-detectors

### **Required equipement**

There are basically two kinds of automatic fire detectors: heat detectors and smoke detectors. For heat detectors the detector tester RE6T is required, which simulates the temperatur rise with a hot air blower.

Smoke detectors exist also as the variation multisensor smoke detector. Both are tested with the detector tester RE6, which also can be used as tool for the detector exchange. Smoke is detected by its light scattering, which is optically simulated by the detector tester RE6.

### Identification of detectors

Smoke detectors, multisensor smoke detectors and heat detectors can be identified by their housing, see illustration.

If the tested detector did not respond, exchange the detector unit.

Multisensor smoke detector

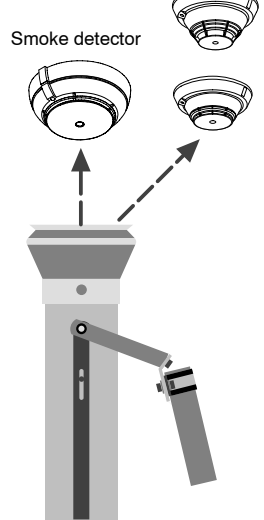

Detector tester RE6 (gas)

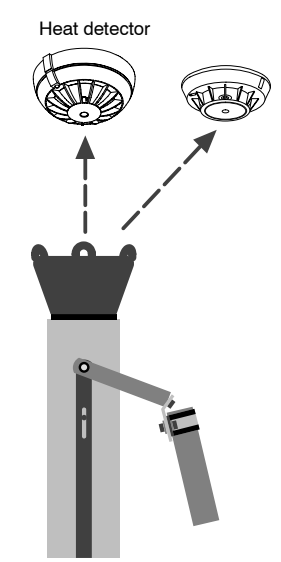

Detector tester RE6T

36

### Test procedure for detector tester RE6

- 1. Set the desired zone into detector test mode (F page 34).
- 2. Set the detector tester onto the detector and press for 1 second.
- 3. Wait until the response indicator (red LED) located in the detector housing flashes.
- 4. Possibly press again after 15 20 seconds for 1 second.
- 5. Remove the detector tester.
  - → The functional testing is completed.
- If the tested detector did not respond, check the gas can inside the detector tester RE6 or the battery inside the tester DZ1193. If defective detectors are found call the SIEMENS service organization.

### Test procedure for detector tester RE6T

- 1. Set the desired zone into detector tes mode (F page 34).
- 2. Set the detector tester onto the detector.
- 3. Wait until the response indicator (red LED) located in the detector housing flashes.
- 4. Remove the detector tester.
  - → The functional testing is completed.
- If the tested detector did not respond, exchange the detector unit.

### Functional test of manual call points

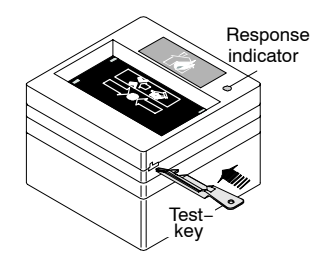

### Test procedure for type KAC

- 1. Set the desired zone into detector test mode (F page 34).
- 2. Insert the test key into the opening at the lower left side of the housing.
  - → A test alarm is simulated.
- 3. Observe, whether the response indicator near the upper right corner of the housing flashes.
- 4. Remove the test key.
  - $\rightarrow$  The functional testing is completed.
- ► If the tested manual call point did not respond, call the SIEMENS service organization.

### Test procedure for type DIN (indirect activation)

- 1. Set the desired zone into detector test mode (F page 34).
- 2. Open the housing of the manual call point with the key.
- 3. Press down the button completely.
  - → A test alarm is simulated.
- 4. Observe, whether the response indicator, a red LED to the right of the button, flashes.

5. Close the housing.

- → The functional testing is completed.
- ► If the tested manual call point did not respond, call the SIEMENS service organization.

### **Control console**

→ Display shows -----

mode 'detector TEST' ACTIVE
> test-ALARM zone ###/##

WED 21.7.99 15:00

Each test alarm is indicated in the display for a few seconds and also registered in the event memory.

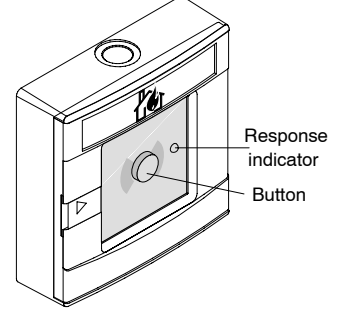

### Purpose of the lamp test

Alarms, faults and operating state of the fire detection system are indicated by LEDs in the display fields, the text display and the alarm buzzer of the control console. To check the correct function of these parts the lamp test can be initiated: All visual and audible devices of the control console are activated for a few seconds.

SELECT:

(main menu)

> remaining time

TESTING lamps and display:

1. ENabling

2. DISabling

INFO polling
 other functions

 $(\rightarrow \leftarrow \downarrow \uparrow)$ 

### Frequency

The lamps have to be tested at least once a year.

### Lamp test procedure

- 1. Press St.
  - → Display shows ----- ₩
- **2.** Select option 4. ► 2. ► 2. ► 1.
  - → To initiate the lamp test.
  - → Display shows ----- ►
- 3. Check:
  - all LEDs on?
  - buzzer audible?
  - missing segments in text display?

If one or more devices are malfunctional, call the SIEMENS service organization.

Lamp test on local indication and control panels 🖙 page 5.

Fire & Security Products Siemens Building Technologies Group

In case of mains interruption the power supply of the fire detection system relies on an internal battery pack. The capacity of the battery pack is sufficient to keep the system for a couple of hours operating (Figure 32, Faults). As the lifetime of batteries is limited, a battery load test has to be performed periodically to ensure a good condition of the battery pack: For 10 seconds the battery is highly loaded and the battery voltage is monitored. If the voltage drop is beyond a certain value, the battery pack has to be replaced.

### Frequency

The batterie test is automatically performed by the system every 24 hours. If the battery is damaged, or provides only an insufficent capacity, a fault messages is displayed. Once a year the battery test has to be performed manually.

### Battery load test procedure

| 1. Press <u>St</u> ].<br>→ Display shows ►                                                                                        | SELECT: 1. ENabling<br>(main menu) 2. DISabling<br>3. INFO polling<br>4. other functions |
|----------------------------------------------------------------------------------------------------|------------------------------------------------------------------------------------------|
| <ul> <li>2. Select option 4. ➤ 2. ➤ 2. ➤ 2.</li> <li>→ To initiate the battery load test.</li> <li>→ Display shows Imm</li> </ul> | TESTING battery:<br>> remaining time for load test<br>hm: stop test Stop: end operating  |
| <ul> <li>→ If the battery test is completed, the system shows the result.</li> <li>→ Display shows refor a few seconds</li> </ul> | RESULT battery test:<br>> battery OK.<br>timeout /hm: menu Stop: end operating           |

If the battery load test yields insufficent battery capacity, call the SIEMENS service organization to replace the battery.

The fire detection system is equipped with acoustic alarm devices distributed throughout the building to alarm the fire brigade in case of fire. The function of the acoustic alarm devices has to be checked periodically. The "horn test" activates all acoustic alarm devices for 30 seconds.

SELECT:

(main menu)

hm: stop test

### Frequency

The acoustic alarm devices have to be tested at least once a year.

### Horn test procedure

- 1. Press St. → Display shows ----- ►
- **2.** Select option  $4. \ge 2. \ge 1. \ge 1$ .
  - → To initiate the horn test.
  - → Display shows -----
  - $\rightarrow$  The horn test runs for 30 seconds.
  - → The remaining time is indicated.
  - → After the test has finished, the submenu is displayed again.

If an acoustic device did not respond in the test, call the SIEMENS service organization for replacement or repair.

▶ The horn test can be stopped before expiration of the 30 seconds by pressing 6.

| 3. INFO polling<br>4. other functions    |
|------------------------------------------|
|                                          |
| TESTING horn:<br>> remaining active time |

Stop: end operating

1. ENabling

2. DISabling

In test mode the function of the remote transmission can be tested without activating an alarm device or a manual call point.

The function of the remote transmission facility has to be checked periodically. The remote alarm transmission and the remote fault transmission can be tested separately.

### Frequency

The acoustic alarm devices have to be tested at least once a year.

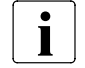

Before the remote alarm transmission is tested, inform the fire brigade!

### Test procedure for remote alarm transmission

1. Inform the fire brigade before a remote alarm transmission test will be performed.

| <ul> <li>2. Press St.</li> <li>→ Display shows </li> </ul>                                                                                                    | SELECT:       1. ENabling         (main menu)       2. DISabling         3. INFO polling         4. other functions      |
|----------------------------------------------------------------------------------------------------|----------------------------------------------------------------------------------------------------|
| <b>3.</b> Select option 4. ➤ 2. ➤ 1. ➤ 3.                                                                                                    |                                                                                                    |
| <ul> <li>→ To initiate the remote ALARM test.</li> <li>→ Display shows</li> </ul>                                                                                | ATTENTION: testing remote transm. ALARM!<br>>> fire brigade notified? > then: ok<br>hm: back to menu Stop: end operating |
| <ul> <li>4. If the fire brigade is informed, press ok.</li> <li>→ Display shows </li> <li>→ The test runs for 30 sec. The remaining time is indicated</li> </ul> | TESTING remote transm. ALARM (RT-alarm):<br>> remaining active time<br>hm: stop test Stop: end operating                 |

→ After the test has finished, the submenu is displayed again.

If the remote alarm did not arrive at the fire departement, call the SIEMENS service organization for repair.

SELECT

▶ The test can be stopped before expiration of the 30 seconds by pressing m.

### Test procedure for remote fault transmission

- Press St.
   → Display shows ----- Image Fractional Display shows ------
- **2.** Select option 4. ➤ 2. ➤ 1. ➤ 4.
  - → To initiate the remote FAULT test.
  - → Display shows -----
  - → The test runs for 30 sec. The remaining time is indicated.

| (main menu)                                                         | 2. DISabling<br>3. INFO polling     |  |  |
|---------------------------------------------------------------------|-------------------------------------|--|--|
|                                                                     | <ol> <li>other functions</li> </ol> |  |  |
|                                                                     |                                     |  |  |
| TESTING remote transm. FAULT (RT-fault):<br>> remaining active time |                                     |  |  |
| hm: stop test                                                       | Stop: end operating                 |  |  |

FNabling

→ After the test has finished, the submenu is displayed again.

If the fault message did not arrive at the remote location, call the SIEMENS service organization for repair.

The test can be stopped before expiration of the 30 seconds by pressing im.

## **Other Functions**

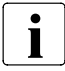

Printer connected: Yes D No D

### When has the printer to be disabled?

Under normal conditions the printer operates in active stand-by. It is only disabled in special cases e. g. for change of paper or repair.

1. ENabling

2. DISabling

3. INFO polling

4. other functions

Stop: end operating

### **Disabling the printer**

- 1. Press St. SELECT: → Display shows ------
- **2.** Select option 2.  $\succ$  3.  $\succ$  3. (to disable

  - → The printer is disabled.
  - → The yellow LED of the display field Isolation is on.

### **Enabling the printer**

- - → The printer is enabled.
  - → The yellow LED of the display field *Isolation* is off, if no other parts of the system are isolated.

### Switch off the printer

Before changing the printer paper disable the printer by the control panel menu (F page 44).

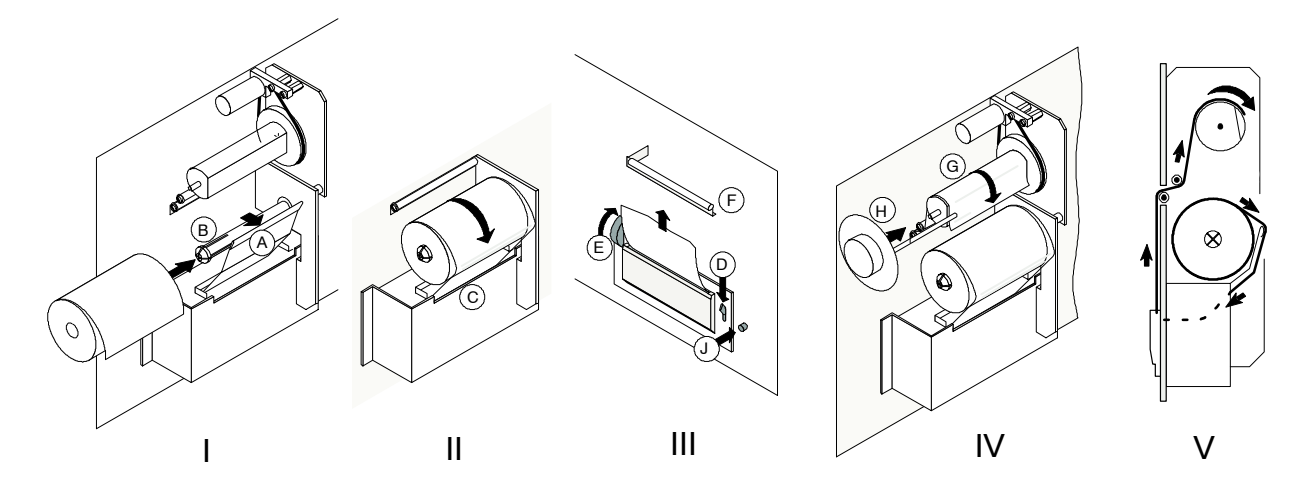

### Change of printer paper

- 1. Remove the screws on the right-hand side or open the hinged cover with the key.
- 2. Swing out the printer unit.
- 3. Undo the clamp H and remove the used paper roll (see picture IV).
- 4. Lift the paper flap A and attach the a new paper roll on the spindle B. Assure that the moving direction of the paper roll is clockwise (see picture I).
- 5. Press the leading edge of the paper tape lightly against the flap A and feed it through slot C into the printer (see picture II).
- 6. Press down the release lever D and shove the paper tape through the printer (see picture III).
- 7. Relinquish release lever D. The paper can now be transported by means of the knurled wheel E (see picture III).
- 8. Feed the paper tape through slot F.
- **9.** Thread the leading edge of the paper around the take-up roller G and fix it with clamp H (see pictures IV and V).
- **10.** Press the winding up key J (see picture III) to wind up the paper and to reset of the "End of paper" fault.

Enable the printer

After changing the printer paper, enable the printer by the control panel menu (F page 44).

Spare paper rolls

Following types of paper rolls are available for the printer:

- part no. 279 977 (4 pieces)
- JUJU TP 50KS-A
- HOSHU PS 65 B1
- MITSUBISHI F-200 U7X

### **Print intensity**

If the print intensity is too low, call the SIEMENS service organization.

### Purpose of polling the alarm counter

The alarm counter allows to get information about the number of alarms and remote alarms in the past.

### Polling the alarm counter

1. Press St.

- → Display shows ----- 🖛
- **2.** Select option 3.  $\succ$  2.  $\succ$  2.
  - → Display shows ---- for a few seconds
  - → The submenu is displayed.

| SELECT:<br>(main menu) | <ol> <li>ENabling</li> <li>DISabling</li> <li>INFO polling</li> <li>other functions</li> </ol> |
|------------------------|------------------------------------------------------------------------------------------------|
| ALARM COUNTER          | e: alarms: ###<br>remote alarms: ###                                                           |
| timeout /hm:           | menu Stop: end operating                                                                       |

3. Use St to terminate the alarm counter polling.

### Purpose of polling the event memory

The event memory allows to get information about events registered by the fire detection system in the past. Always the last 200 events are registered by the system.

### Polling the event memory

| 1. Press <sup>St]</sup> .<br>→ Display shows ा                                                                                                    | SELECT: 1. ENabling<br>(main menu) 2. DISabling<br>3. INFO polling<br>4. other functions                  |
|----------------------------------------------------------------------------------------------------|----------------------------------------------------------------------------------------------------|
| <ul> <li>2. Select option 3. ≻ 2. ≻ 1.</li> <li>→ Display shows +</li> </ul>                                                                                                    | viewing EVENT MEMORY: total events ###<br>(key: $\downarrow$ = forward / $\uparrow$ = backward)           |
| <ul> <li>3. Use ▲ and ▼ to scroll through the events.</li> <li>→ The first line tells the event number and the date and time of its occurance, the second line reproduces the corresponding event message.</li> <li>→ Display shows ►</li> </ul> | <pre>hm: back to menu Stop: end operating viewing EVENT no ##: ##.## ##:##:## event text ↓: forward</pre> |

4. Use  $\widehat{Im}$  to go back to the submenu or  $\widehat{Im}$  to terminate the event memory polling.

Purpose

The assignment of the zone numbers to the descriptive user text is stored in the memory of the fire detection system and can be displayed on the text display of the control console.

### Polling user text of zones or elements

| 1. Press <sup>St</sup> .<br>→ Display shows                                                                                                    | SELECT: 1. ENabling<br>(main menu) 2. DISabling<br>3. INFO polling<br>4. other functions                                                  |
|----------------------------------------------------------------------------------------------------|----------------------------------------------------------------------------------------------------|
| <ul> <li>2. Select option 3. ➤ 3. ➤ 3.</li> <li>→ Display shows Implication</li> </ul>                                                                                                    | display of USER TEXT for ### ZONES/ELEM:<br>(key: $\downarrow$ = forward / $\uparrow$ = backward)<br>hm: back to menu Stop: end operating |
| <ul> <li>Use ▲ and ▼ to scroll through the zones.</li> <li>→ The first line tells the zone number, the second and third line reproduces the corresponding user text.</li> <li>→ Display shows Immediate</li> </ul> | display USER text of zone ###:<br>zone ###/ -: ######<br>ground floor main entrance<br>↓: forward                                         |

4. Use fm to go back to the submenu or ft to terminate the user text polling.

### Purpose

After acknowledging messages from various system states differing from "normal operation" as "isolation" or "fault", detailed information may be no longer visible on the text display. Only the LEDs of the display fields and a more general message like "parts of the system isolated" on the text display indicate a special system state. More detailed informations e. g. which zones are isolated, or which elements are faulty can be retrieved by polling the system status at any time.

### Polling the system status

| 1. Press <sup>St</sup> .<br>→ Display shows ₩                                                                                                    | SELECT:       1. ENabling         (main menu)       2. DISabling         3. INFO polling         4. other functions |
|----------------------------------------------------------------------------------------------------|----------------------------------------------------------------------------------------------------|
| <ul> <li>2. Select option 3. ➤ 1.</li> <li>→ Display shows</li> </ul>                                                                                      | STATUS: 1. fault<br>(3.1) 2. isolation<br>3. pre-alarm<br>4. techn.alarm /element status                            |
| <ul> <li>3. Select option 1.</li> <li>→ A scroll page for the selected item is displayed, here for example for "fault".</li> <li>→ Display shows</li></ul> | display FAULT messages: total:##<br>(key: ↓ = forward / ↑ = backward)                                               |
| 4. Use 🔺 and 🔻 to scroll through the                                                                                                    | hm: back to menu Stop: end operating                                                                                |
| messages.<br>→ Display shows ा                                                                                                    | display FAULT messages: total:## fault messages ↓: forward                                                          |

5. Use  $\widehat{I}$  to go back to the submenu or  $\widehat{I}$  to terminate the system status polling.

Purpose

The polling of configuration data is only relevant for the service engineer, for controlling user functions without the configuration tool.

### Polling configuration data of detector zones

| 1. | Press <u>St</u> .<br>→ Display shows <b>►</b>                        | SELECT: 1. ENabling<br>(main menu) 2. DISabling<br>3. INFO polling<br>4. other functions |
|----|----------------------------------------------------------------------|------------------------------------------------------------------------------------------|
| 2. | Select option 3. ➤ 4. ➤ 1.<br>→ Display shows                        | Select ZONES: (range ### to ###)<br>Enter ZONE no.? (555 = all)                          |
| 3. | Enter the desired zone number or 555                                 | []                                                                                       |
| 5. | → Display shows ►                                                    | ZONE information for ### ZONES/ELEM:<br>↓: forward                                       |
|    |                                                                      | hm: back to menu Stop: end operating                                                     |
| 4. | enter the number of the last zone of the desired range and press ok. | ZONE ### selected. ok = single ZONE                                                      |
|    | → Display shows ►                                                    | Second ZONE No.? (range ### - ###)                                                       |
| 5. | Use 🔺 and 🔻 to scroll through the                                    | 7n ###.####### tet.######die.#############################                               |
|    | configuration data of each selected                                  | ele ## name=###### type=#######                                                          |
|    | zone.                                                                | al=###### incr=###### dr=######                                                          |
|    | → Display shows 🖛                                                    | trouble=###### ln ## dev ##                                                              |

6. Use m to go back to the submenu or St to terminate the configuration data polling.

### Polling configuration data of address lines

| 1. Press St.<br>→ Display shows ➡                                                                                                    | SELECT: 1. ENabling<br>(main menu) 2. DISabling<br>3. INFO polling<br>4. other functions                                              |
|----------------------------------------------------------------------------------------------------|----------------------------------------------------------------------------------------------------|
| <ul> <li>2. Select option 3. ➤ 4. ➤ 2.</li> <li>→ Display shows</li> </ul>                                                                                    | Select LINES: (range ## to ##)<br>Enter line no.? (555 = all)                                                                         |
| <ul> <li>3. Enter the desired line number or 555 to select all lines and press ok.</li> <li>→ Display shows</li> </ul>                                        | LINE information for ## LINES:<br>↓: forward                                                                                          |
| <ul> <li>4. Press ok to select only a single line or enter the number of the last line of the desired range and press ok.</li> <li>→ Display shows</li> </ul> | LINE ## selected. ok = single line<br>Second line no.? (range ## - ##)                                                                |
| <ul> <li>5. Use ▲ and ▼ to scroll through the configuration data of each device of the selected line.</li> <li>→ Display shows</li> </ul>                     | line ###: ######, ### devices<br>device ### name=###### type=######<br>al=###### incr=###### dr=######<br>trouble=###### zn ### el ## |

6. Use m to go back to the submenu or St to terminate the configuration data polling.

### Printout

|                             | All informations that can be polled also can be printed, if a printer is connected.                                                                                                    |                                                                                                    |
|-----------------------------|----------------------------------------------------------------------------------------------------|----------------------------------------------------------------------------------------------------|
| Print system status         |                                                                                                    |                                                                                                    |
|                             | 1. Press <sup>St</sup> ].<br>→ Display shows ➡                                                                                                    | SELECT: 1. ENabling<br>(main menu) 2. DISabling<br>3. INFO polling<br>4. other functions                                            |
|                             | <ul> <li>2. Select option 4. ➤ 3. ➤ 1.</li> <li>→ Display shows Immediate</li> </ul>                                                                                                    | PRINT: 1. fault<br>(4.3.1) 2. isolation<br>3. pre-alarm<br>4. techn.alarm /element status                                           |
|                             | <ul> <li>3. Select the information to be printed.</li> <li>→ Display shows Improvement</li> </ul>                                                                                                    | PRINTOUT in process:                                                                                                    |
| Print event memory/alarm    | counter                                                                                                    |                                                                                                    |
|                             | 1. Press Stl.<br>→ Display shows ➡                                                                                                    | SELECT: 1. ENabling<br>(main menu) 2. DISabling<br>3. INFO polling<br>4. other functions                                            |
|                             | <ul> <li>2. Select option 4. ➤ 3. ➤ 2.</li> <li>→ Display shows Important Important Impo</li></ul> | PRINT: 1. event memory<br>(4.3.2) 2. alarm counter                                                                                  |
|                             | <ul> <li>3. Select the information to be printed.</li> <li>→ Display shows Improvement</li> </ul>                                                                                                    | PRINTOUT in process:<br>hm: stop print Stop: end operating                                                                          |
| Print configuration/user te | xt                                                                                                    |                                                                                                    |
|                             | 1. Press জ.<br>→ Display shows ➡                                                                                                    | SELECT: 1. ENabling<br>(main menu) 2. DISabling<br>3. INFO polling<br>4. other functions                                            |
|                             | <ul> <li>2. Select option 4. ➤ 3. ➤ 3.</li> <li>→ Display shows Implication</li> </ul>                                                                                                    | PRINT: 1. configuration system<br>(4.3.3) 2. configuration coll. line<br>3. user text detector zn/elem<br>4. user text ConTrol zone |
|                             | <ul> <li>3. Select the information to be printed.</li> <li>→ Display shows </li> </ul>                                                                                                    | PRINTOUT in process:                                                                                                    |
| Print configuration zone/li | ne/LON                                                                                                    |                                                                                                    |
|                             | 1. Press Stl.<br>→ Display shows ➡                                                                                                    | SELECT: 1. ENabling<br>(main menu) 2. DISabling<br>3. INFO polling<br>4. other functions                                            |
|                             | <ul> <li>2. Select option 4. ➤ 3. ➤ 4.</li> <li>→ Display shows Improvement</li> </ul>                                                                                                    | PRINT: 1. configuration det. zones<br>(4.3.4) 2. configuration addr. lines<br>3. configuration LON devices                          |
|                             | <ul> <li>3. Select the information to be printed.</li> <li>→ Display shows Improvement</li> </ul>                                                                                                    | PRINTOUT in process:<br>hm: stop print Stop: end operating                                                                          |

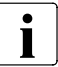

Changeover summertime to wintertime: manually 
automatically

### **Purpuse and Principle**

Time and date are set by the service engineer when the system is put into service. Under normal conditions there is no need to correct time and date.

The changeover from summertime to wintertime and vice versa is performed automatically for Central European Time. Central European Time is valid for Western Europe, most of Eastern Europe an parts of Russia. The switchover from summertime to wintertime is performed at the last sunday in March, vise versa at the last sunday in October. Differing automatic switching times are not possible.

Only due to an electronical distortion or a complete power failure (mains and battery interrupted) the system sets time and date to "default".

### Set time and date

### Log in with at least "access level 2".

| 1. Press Stl.<br>→ Display shows ➡                                                                                                    | START system operating > enter password?                                                               |
|----------------------------------------------------------------------------------------------------|----------------------------------------------------------------------------------------------------|
|                                                                                                    | hm /Stop: end operating                                                                                |
| <ul> <li>2. Enter the password and press ok.</li> <li>→ Display shows Improvement</li> </ul>                                                                  | SELECT: 1. ENabling<br>(main menu) 2. DISabling<br>3. INFO polling<br>4. other functions               |
| <ul> <li>3. Select option 4. ➤ 1. ➤ 2.</li> <li>→ Display shows Image F</li> </ul>                                                                            | <pre>set TIME: ##:##:## &gt; new time: hour.min.sec.? hm: back to menu Stop: end operating</pre>       |
| <ul> <li>4. Enter the current time and press <sup>™</sup>.</li> <li>→ Display shows </li> </ul>                                                               | <pre>set DATE: ##.##.## &gt; new date: day.mon.year?</pre>                                             |
| <ul> <li>5. Enter the current date and press <sup>™</sup>.</li> <li>→ Time and date are set to the current values.</li> <li>→ Display shows ····· </li> </ul> | hm: back to menu Stop: end operating<br>FUNCTIONS: 1. switching alarm org.<br>(4.1) 2. set time / date |
|                                                                                                    |                                                                                                    |

**6.** Use St to terminate the time and date setting.

Siemens Building Technologies AG Alte Landstrasse 411 CH-8708 Männedorf Tel. +41 1 - 922 61 11 Fax +41 1 - 922 64 50 www.cerberus.ch

Document no. e1973c Edition 02.2004